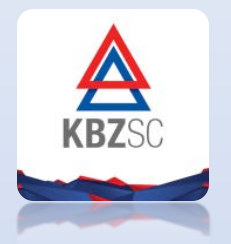

### **KBZ Stirling Coleman Securities Co., Ltd.**

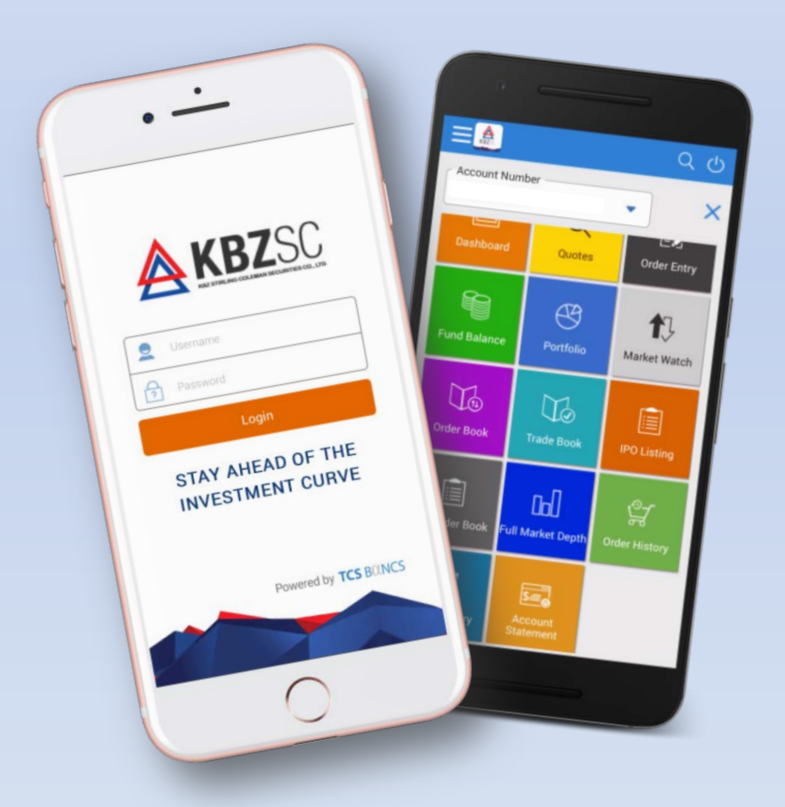

# **KBZSC Mobile Trade User Guide**

#### KBZSC Android Mobile App

### Download Instructions ဒေါင်းလုပ်ဆွဲနည်း

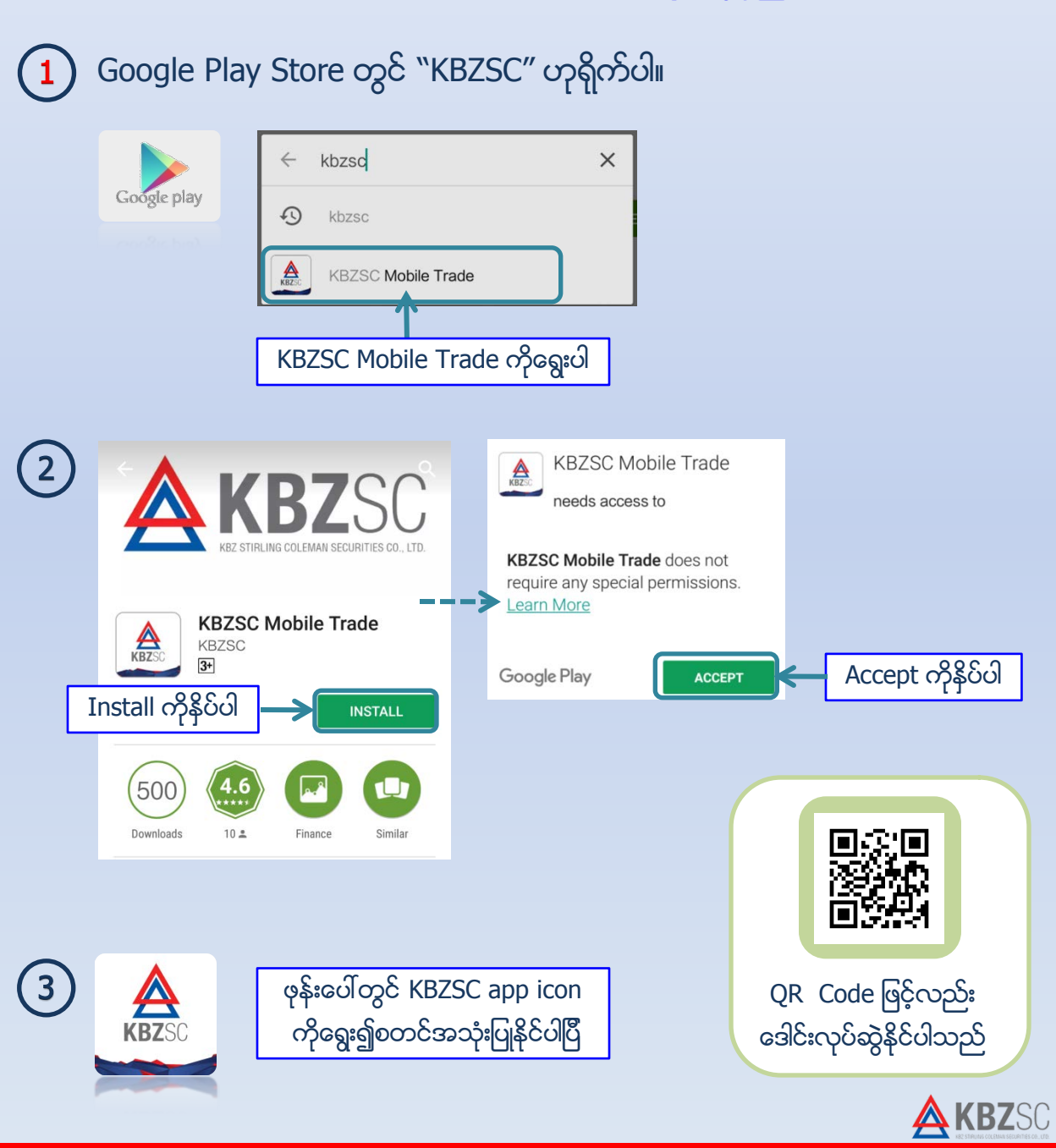

#### KBZSC iOS Mobile App

### Download Instructions ဒေါင်းလုပ်ဆွဲနည်း

1 Apple App Store တွင် ``KBZSC″ ဟုရိုက်ပါ။

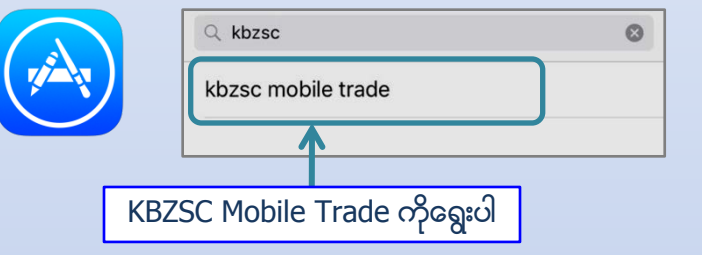

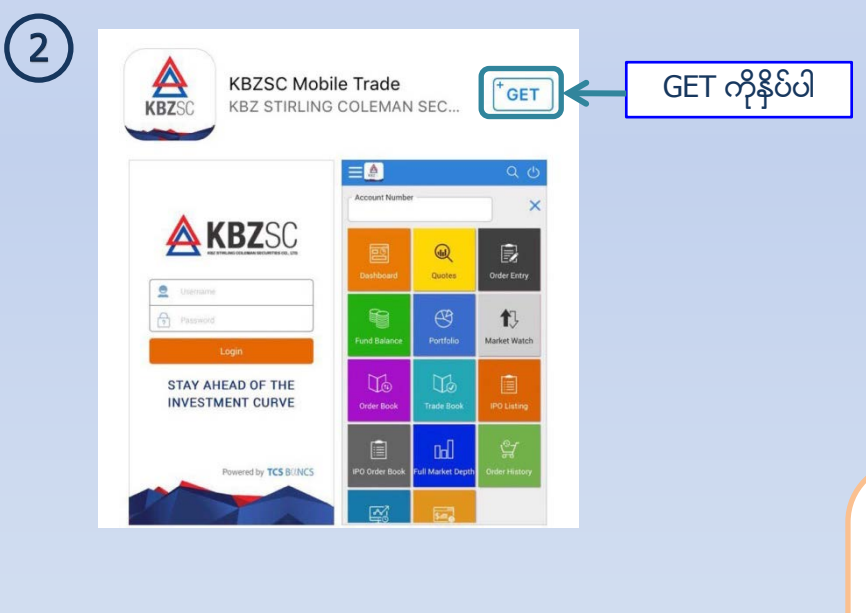

ဖုန်းပေါ်တွင် KBZSC app icon

ကိုရွေး၍စတင်အသုံးပြုနိုင်ပါပြီ

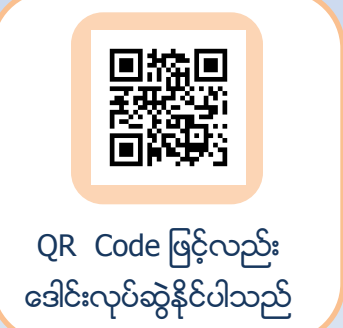

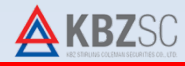

#### **KBZSC Mobile App Functions**

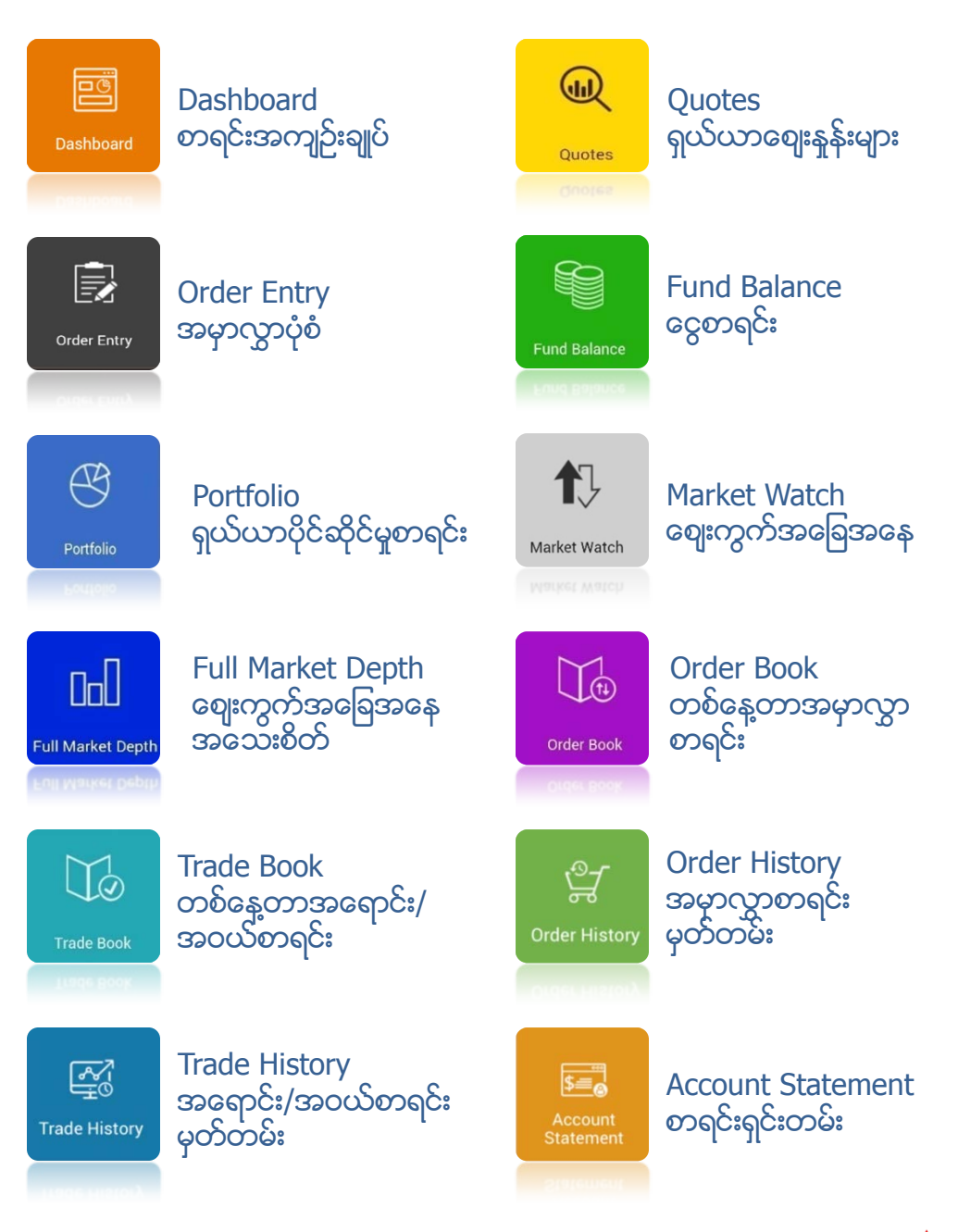

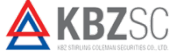

KBZSC Mobile App User Guide

## Log In အကောင့်ဝင်ရန်

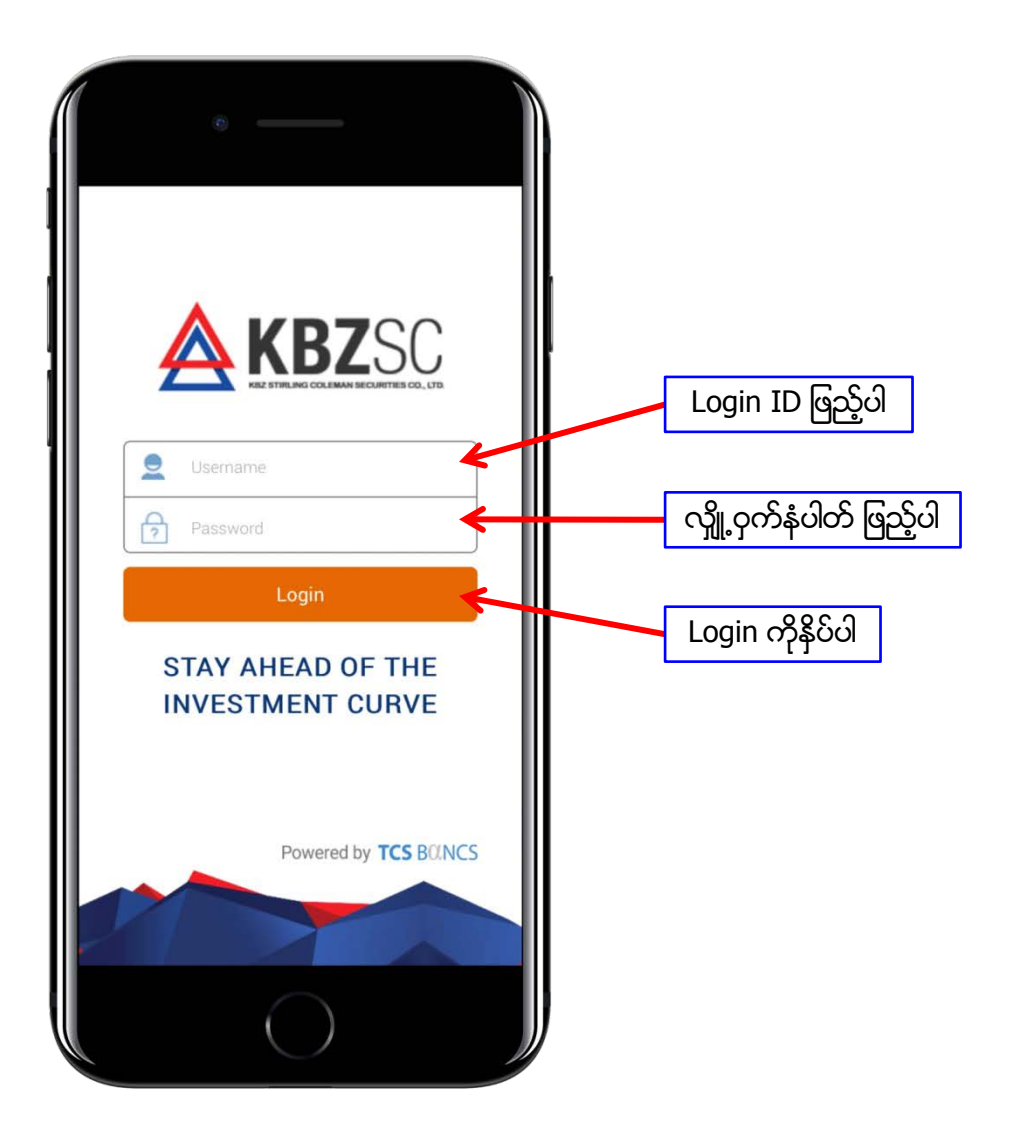

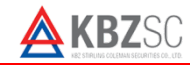

## Important Notice အရေးကြီးကြေညာချက်

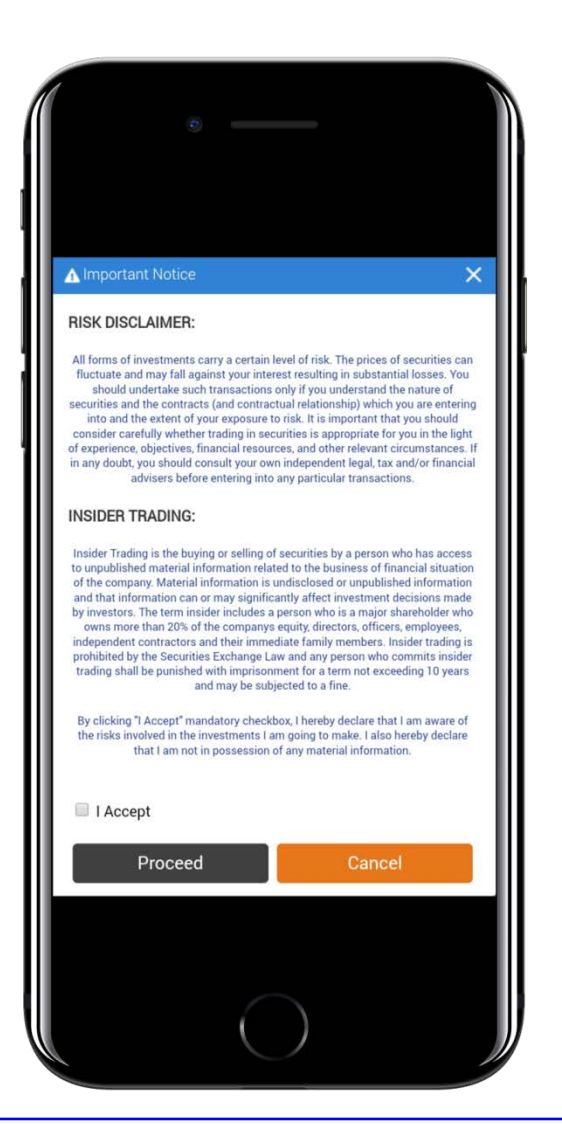

Risk Disclaimer နှင့် Insider Trading အရေးကြီးကြေညာချက်များအားဖတ်ရှုပြီး သဘောတူညီပါက KBZSC Mobile Application ကို ဆက်လက်အသုံးပြုရန် "I Accept" ကို ရွေး၍ "Proceed" ကို နှိပ်ပါ

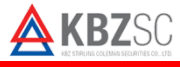

### Home Page ပင်မစာမျက်နာ

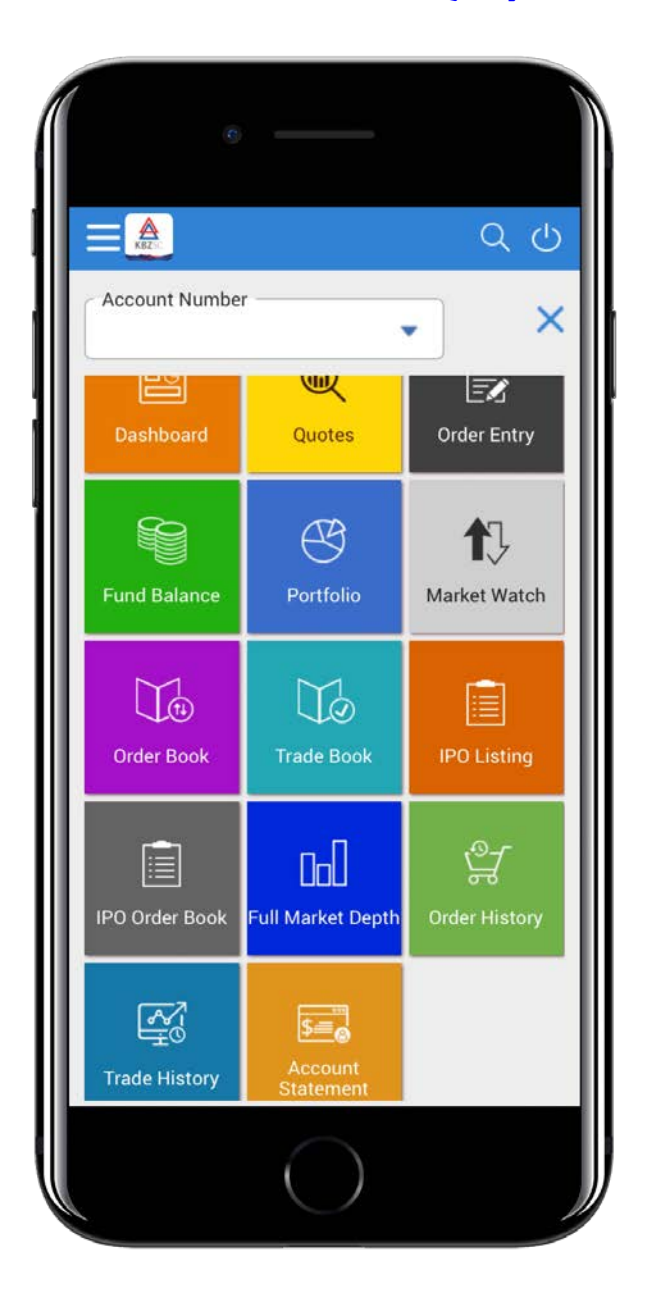

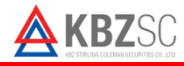

#### KBZSC Mobile App User Guide

# Dashboard စာရင်းအကျဉ်းချုပ်

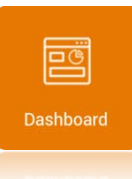

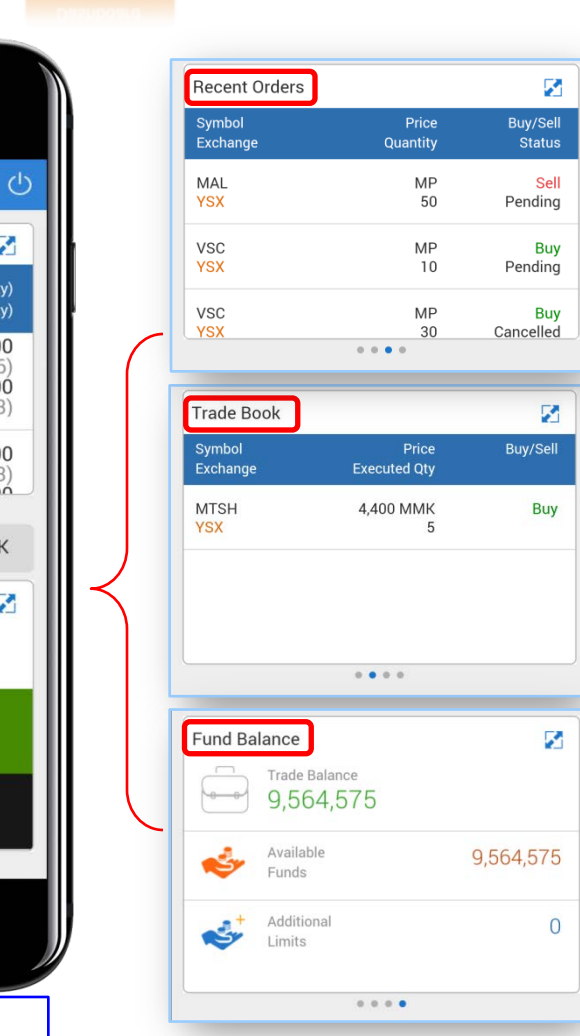

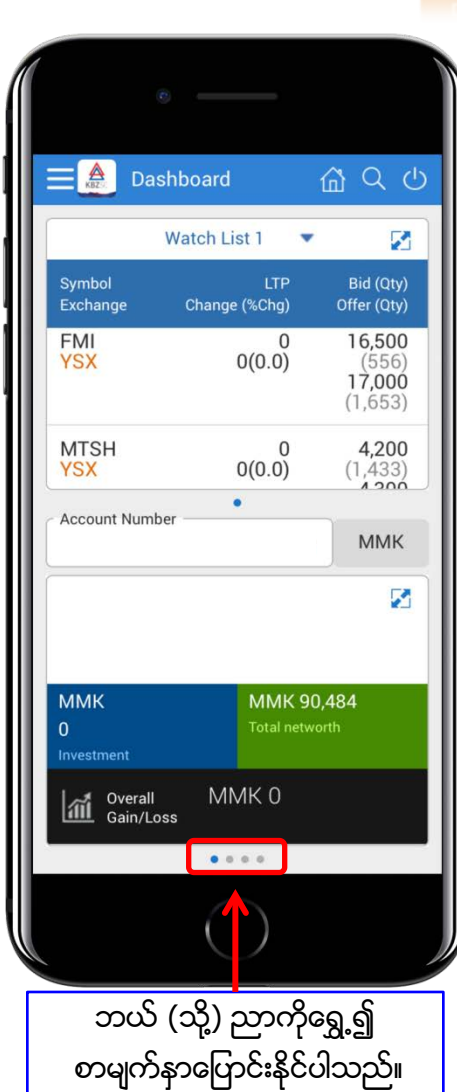

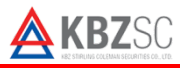

# KBZSC Mobile App User Guide

| 5 Q               | juotes ရှယ်ယာစျေးနှုန်းများ                                                       | Order Entry အမှာလွှာပုံစံ                                                 |
|-------------------|-----------------------------------------------------------------------------------|---------------------------------------------------------------------------|
|                   | Quotes                                                                            | Order Entry                                                               |
| C n<br>MTS<br>Myz | Search Symbol A C C<br>ntsh                                                       | <ul> <li>Quotes</li></ul>                                                 |
| S                 | Symbol အကွက်တွင်ရှယ်ယာ၏<br>အမည်အတိုကောက်ကိုရိုက်၍<br>စျေးနှုန်းများရှာနိုင်ပါသည်။ | (0.0%)<br>Price 20/04/2017<br>4,200<br>4,100<br>11:00:01                  |
|                   | စုစုပေါင်းအရောင်းအဝယ်<br>ဖြစ်သည့်ရှယ်ယာပမာက                                       | 4,200 4,200 4,200 4,200<br>High Low Open Close<br>Total Traded Volume 462 |

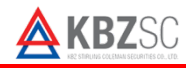

### Fund Balance ငွေစာရင်း

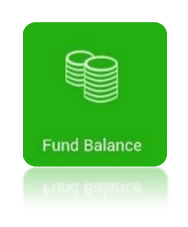

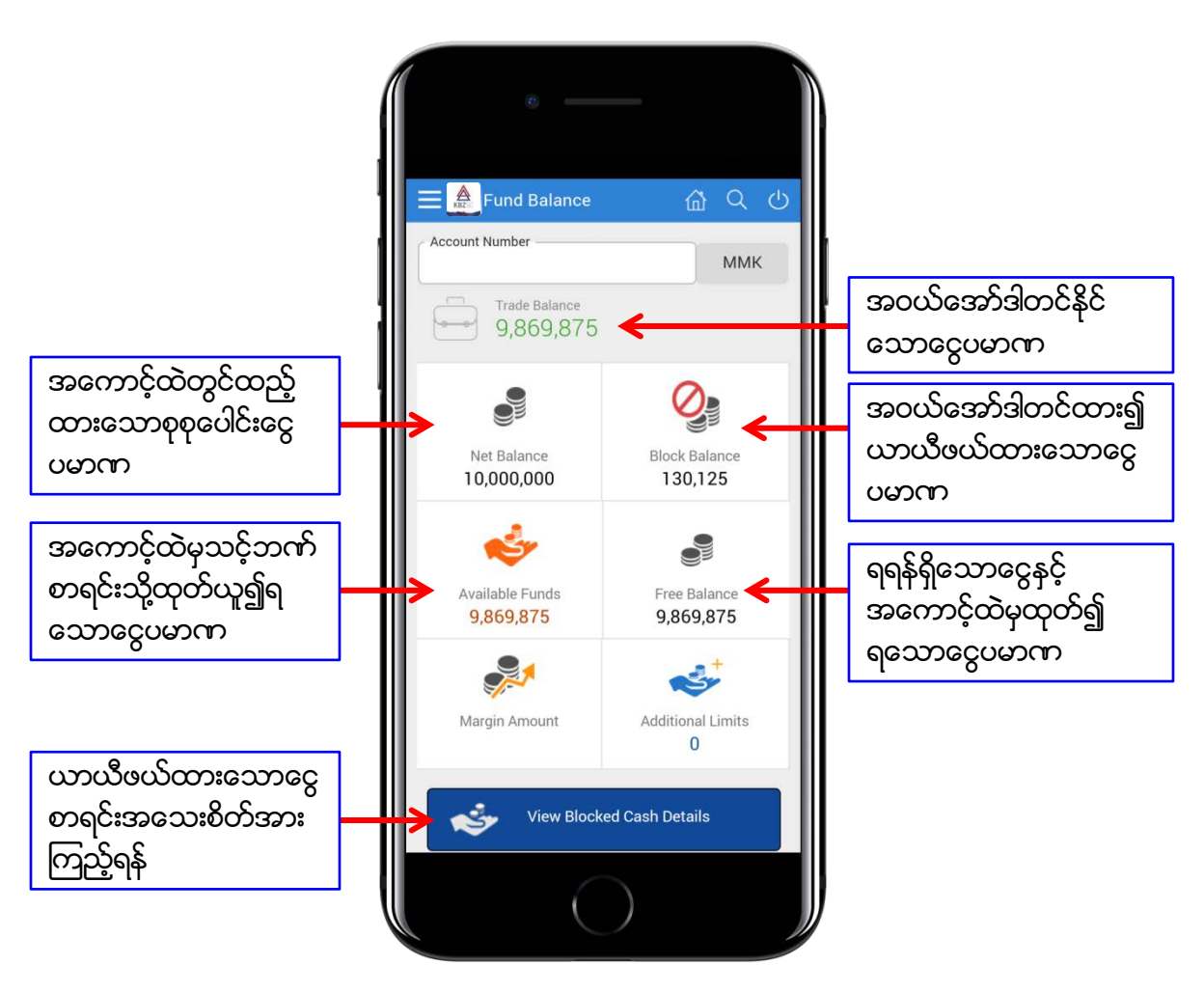

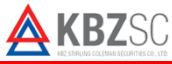

### KBZSC Mobile App User Guide

## Portfolio ရှယ်ယာပိုင်ဆိုင်မှုစာရင်း

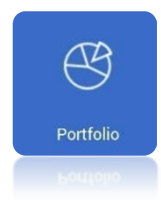

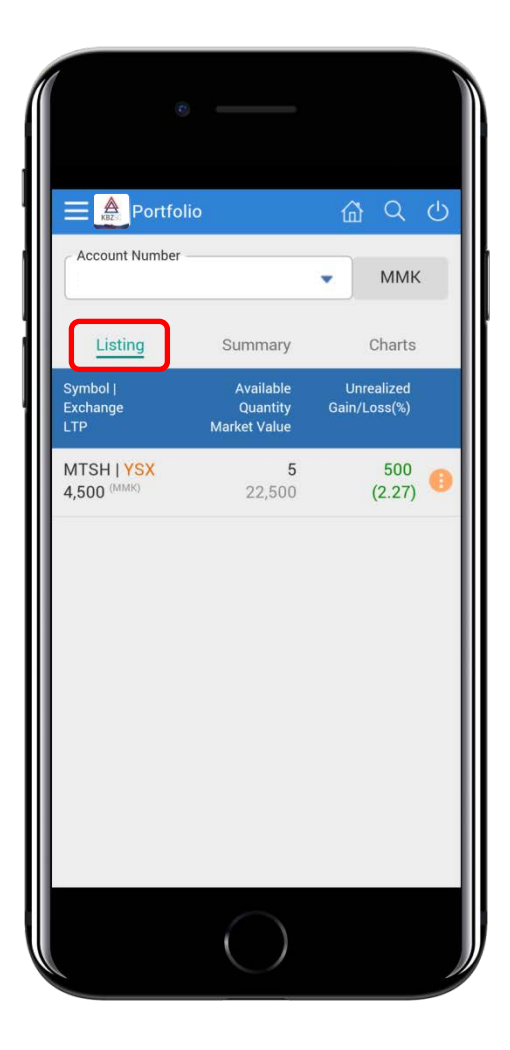

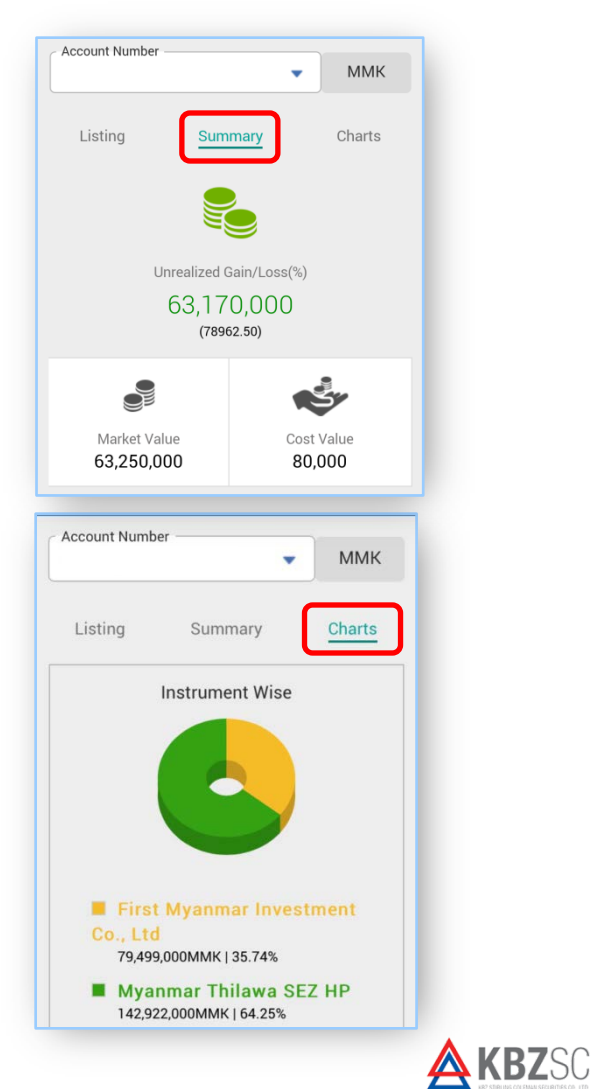

## Market Watch ဈေးကွက်အခြေအနေ

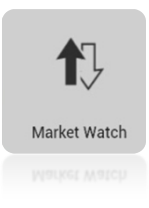

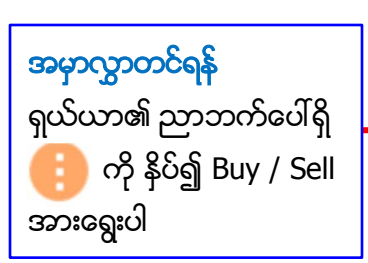

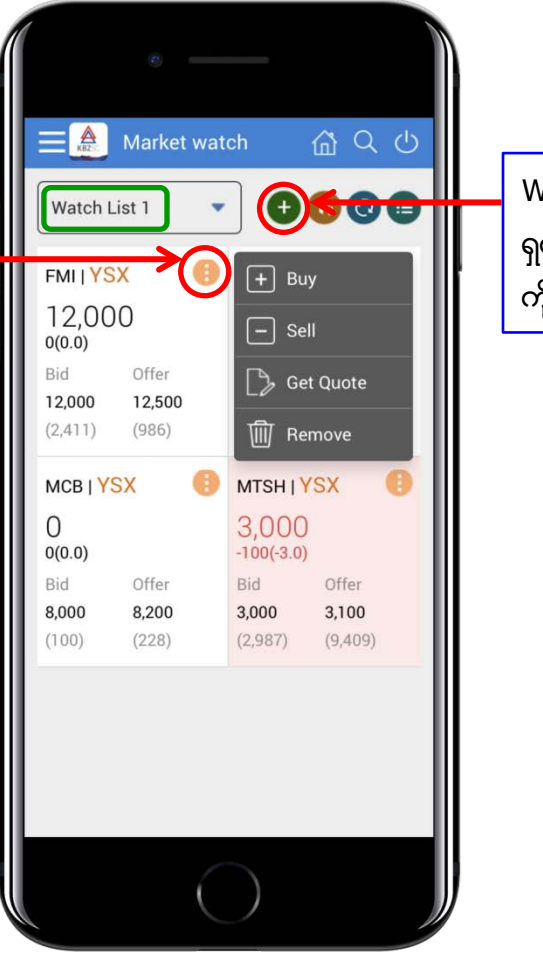

Watch List ထဲသို့ ရှယ်ယာထည့်ရန် ``+″ ကိုနိပ်ပါ

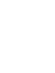

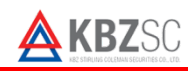

## Order Book တစ်နေ့တာအမှာလွှာစာရင်း

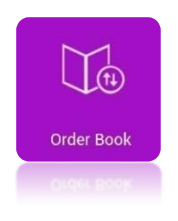

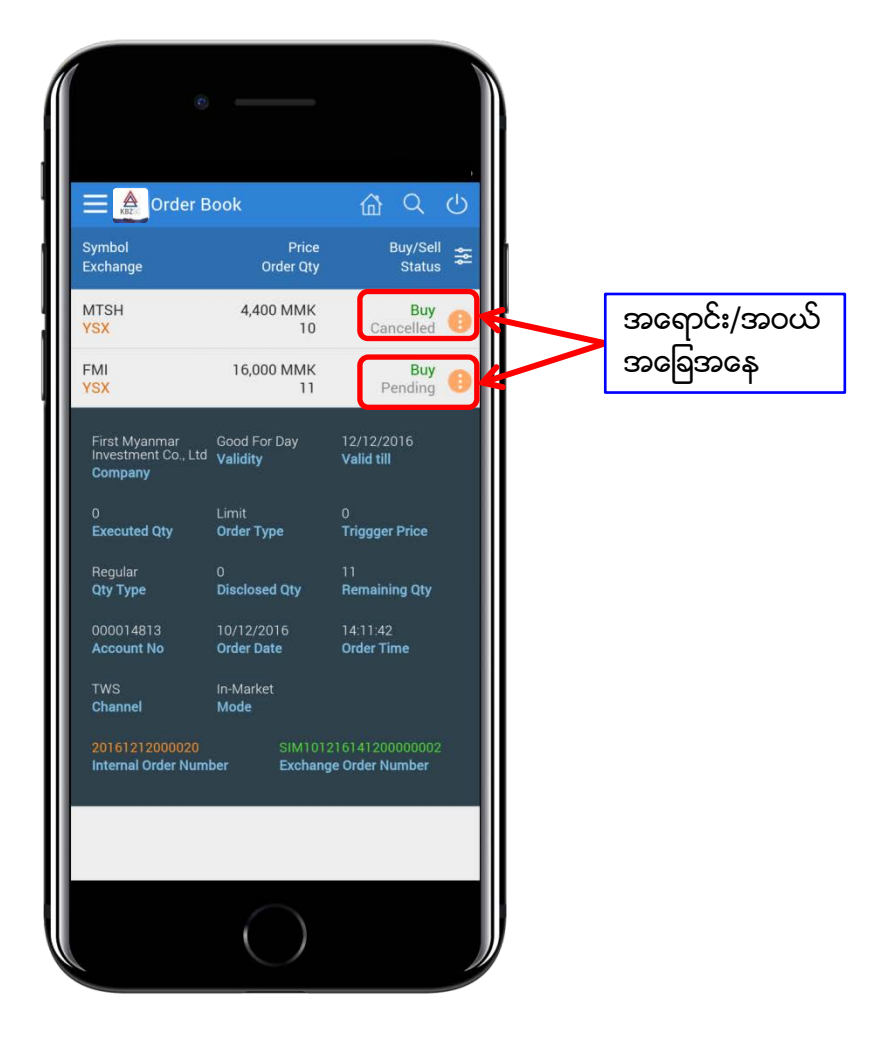

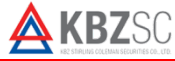

## Trade Book တစ်နေ့တာအရောင်း/အဝယ်စာရင်း

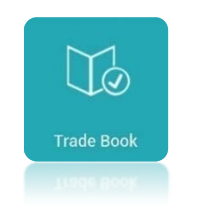

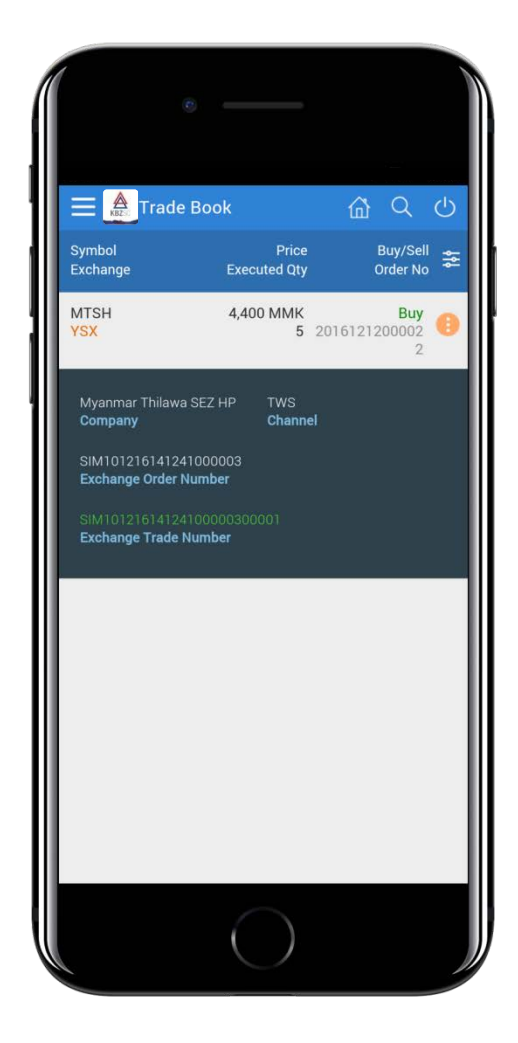

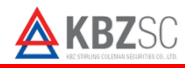

## Full Market Depth ဈေးကွက်အခြေအနေအသေးစိတ်

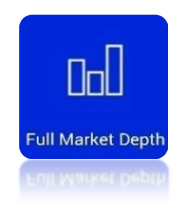

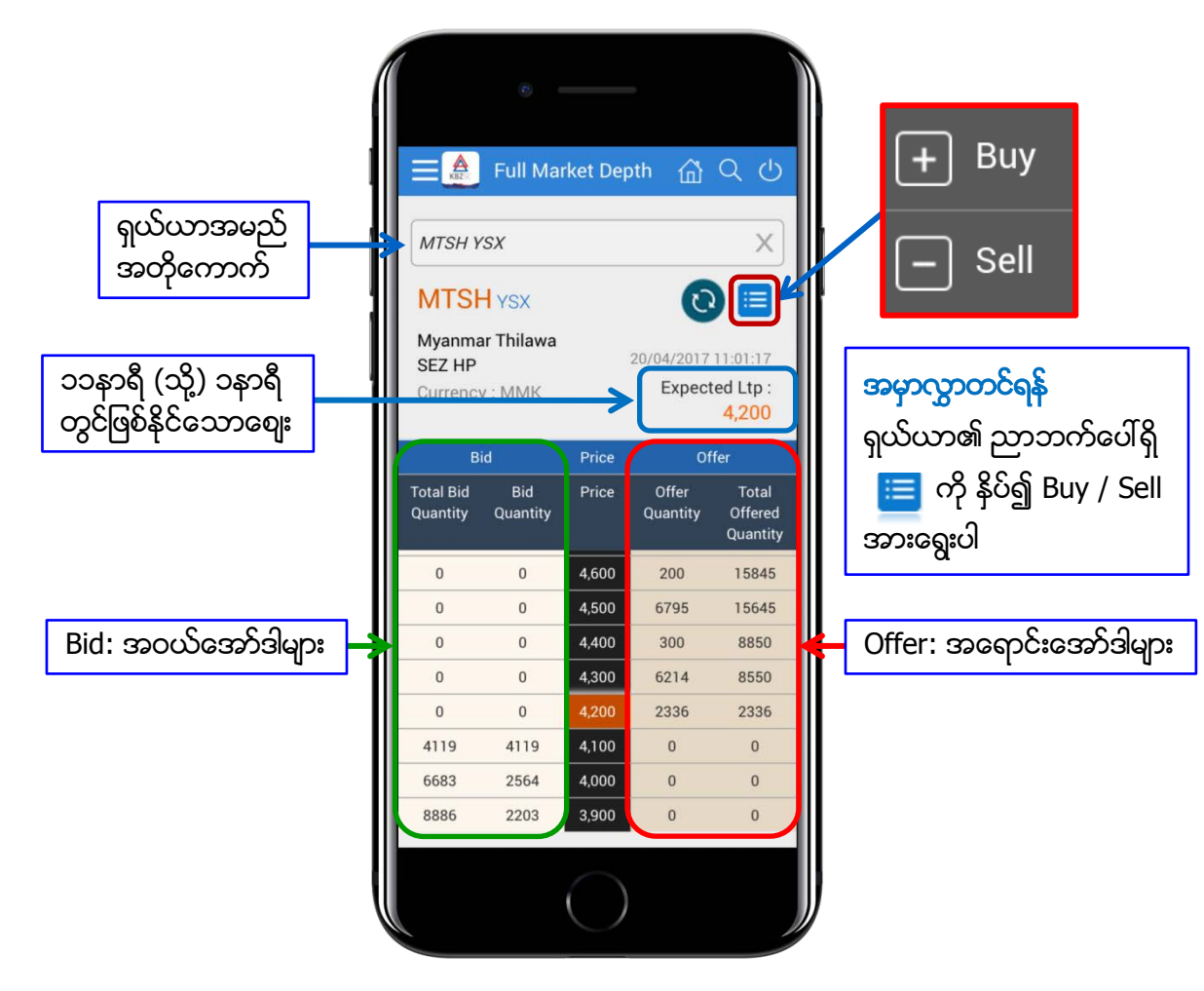

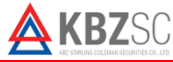

# Order History အမှာလွှာစာရင်းမှတ်တမ်း

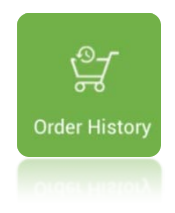

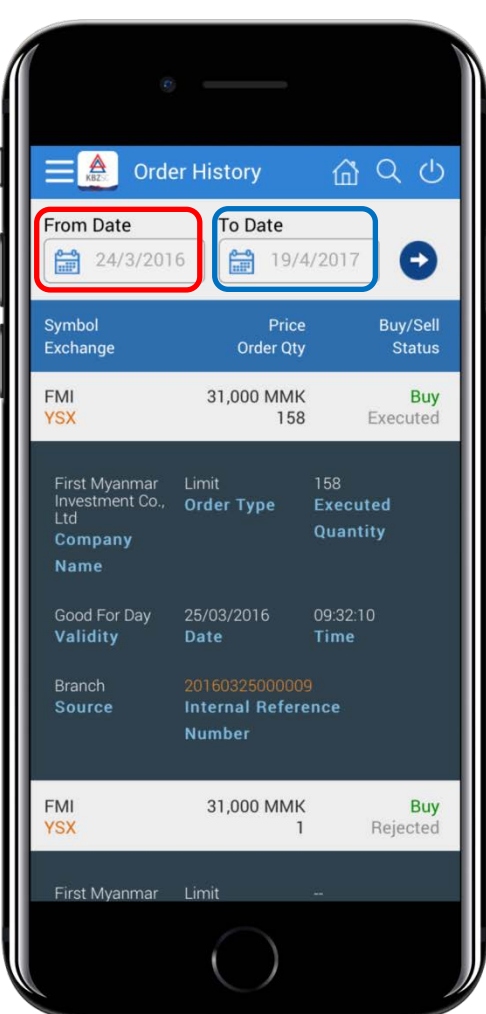

| ☰ 🋕 Order History 🛛 🟠 Q. 🕛 |      |    |    |      |    |    |       |
|----------------------------|------|----|----|------|----|----|-------|
| From [                     | Date |    | То | Date |    |    |       |
| М                          | т    | W  | т  | F    | S  | S  | Ð     |
| Mar 2016                   |      |    |    |      |    |    |       |
|                            | 1    | 2  | 3  | 4    | 5  | 6  | tatus |
| 7                          | 8    | 9  | 10 | 11   | 12 | 13 | 0     |
| 14                         | 15   | 16 | 17 | 18   | 19 | 20 | U     |
| 21                         | 22   | 23 | 24 | 25   | 26 | 27 |       |
| 28                         | 29   | 30 | 31 |      |    |    |       |
| Apr 2016                   |      |    | 1  | 2    | 3  |    |       |
|                            |      |    |    |      |    |    | _     |

ရက် ၄ဝဝ အတွင်း မိမိနှစ်သက်ရာ From Date နှင့် To Date တို့အား ရွေး၍ Order History အား ကြည့်နိုင်ပါသည်

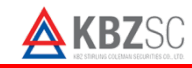

## Trade History အရောင်း/အဝယ်စာရင်းမှတ်တမ်း

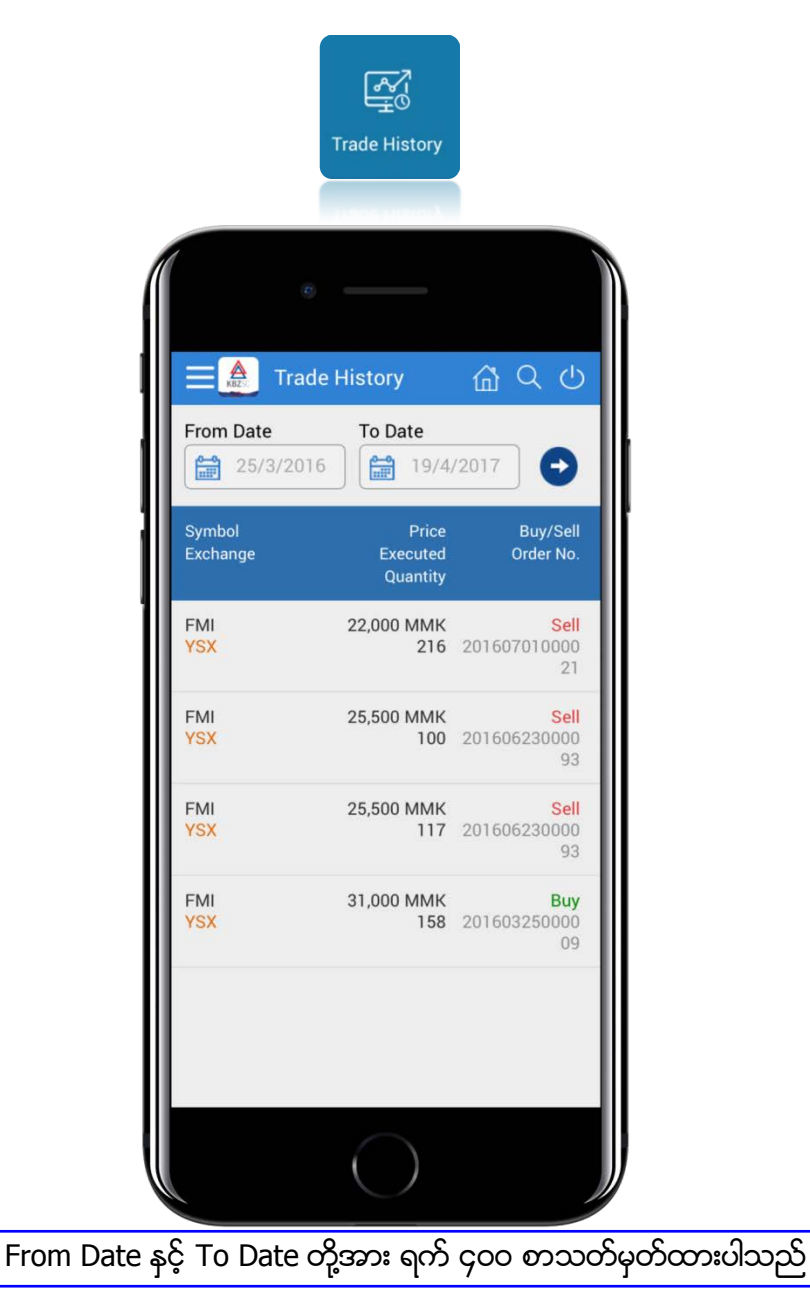

## Account Statement စာရင်းရှင်းတမ်း

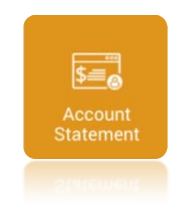

|                              | unt Statemer                         |                                 |
|------------------------------|--------------------------------------|---------------------------------|
| Account Numb                 | er                                   | •                               |
| From Date                    | 6 <b>To Date</b>                     | 017                             |
| Tran. Ref<br>Debit/Credit    | Movement Amt. Th<br>Transaction Type | ransaction Date<br>Value Date   |
| 201606230000<br>93<br>Credit | 2524500.0<br>Sell                    | 28/06/2016<br>28/06/2016        |
| 278<br>Debit                 | 1500000.0<br>Fund Transfer           | <b>22/04/2016</b> 22/04/2016    |
| 260<br>Credit                | 1500000.0<br>Fund Transfer           | <b>04/04/2016</b> 04/04/2016    |
| 201603250000<br>09<br>Debit  | 4946980.0<br>Buy                     | <b>30/03/2016</b><br>30/03/2016 |
| 182<br>Credit                | 1000.0<br>Fund Transfer              | <b>24/03/2016</b><br>24/03/2016 |
| 183<br>Credit                | 4955000.0<br>Fund Transfer           | <b>24/03/2016</b> 24/03/2016    |
|                              | $\bigcirc$                           |                                 |

• Credit – အကောင့်ထဲသို့ ငွေဝင်လာခြင်း

- Debit အကောင့်ထဲတွင်ရှိသော ငွေအား ထုတ်ယူခြင်း
- Fund Transfer Debit/Credit ပေါ်မူတည်၍ အကောင့်ထဲသို့ ငွေထည့်ခြင်း (သို့) အကောင့်ထဲမှ ငွေထုတ်ခြင်း

**KBZ**SC

From Date နှင့် To Date တို့အား ရက် ၄၀၀ စာသတ်မှတ်ထားပါသည်

### KBZSC Mobile App User Guide

### Menu မီနူး

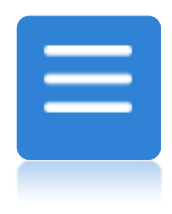

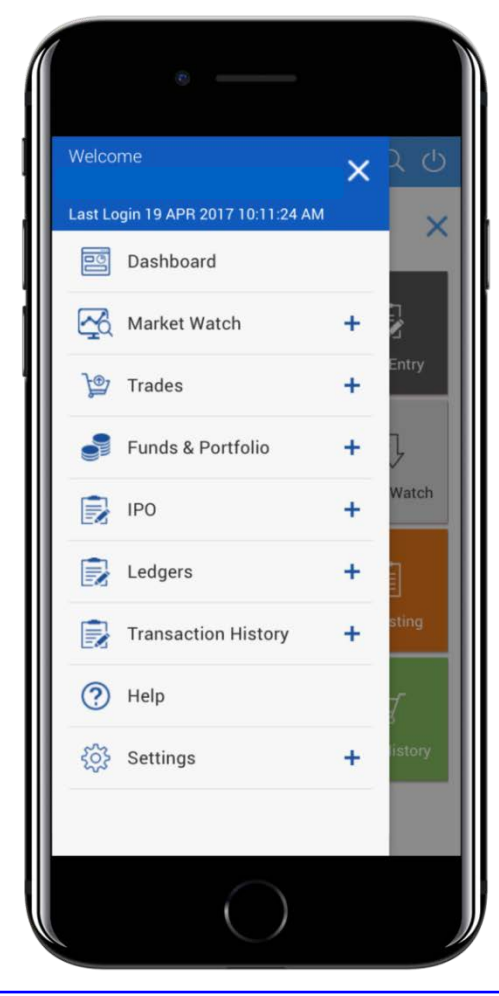

Menu Icon မှလည်း function များကိုကြည့်နိုင်ပါသည်

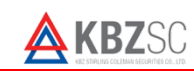

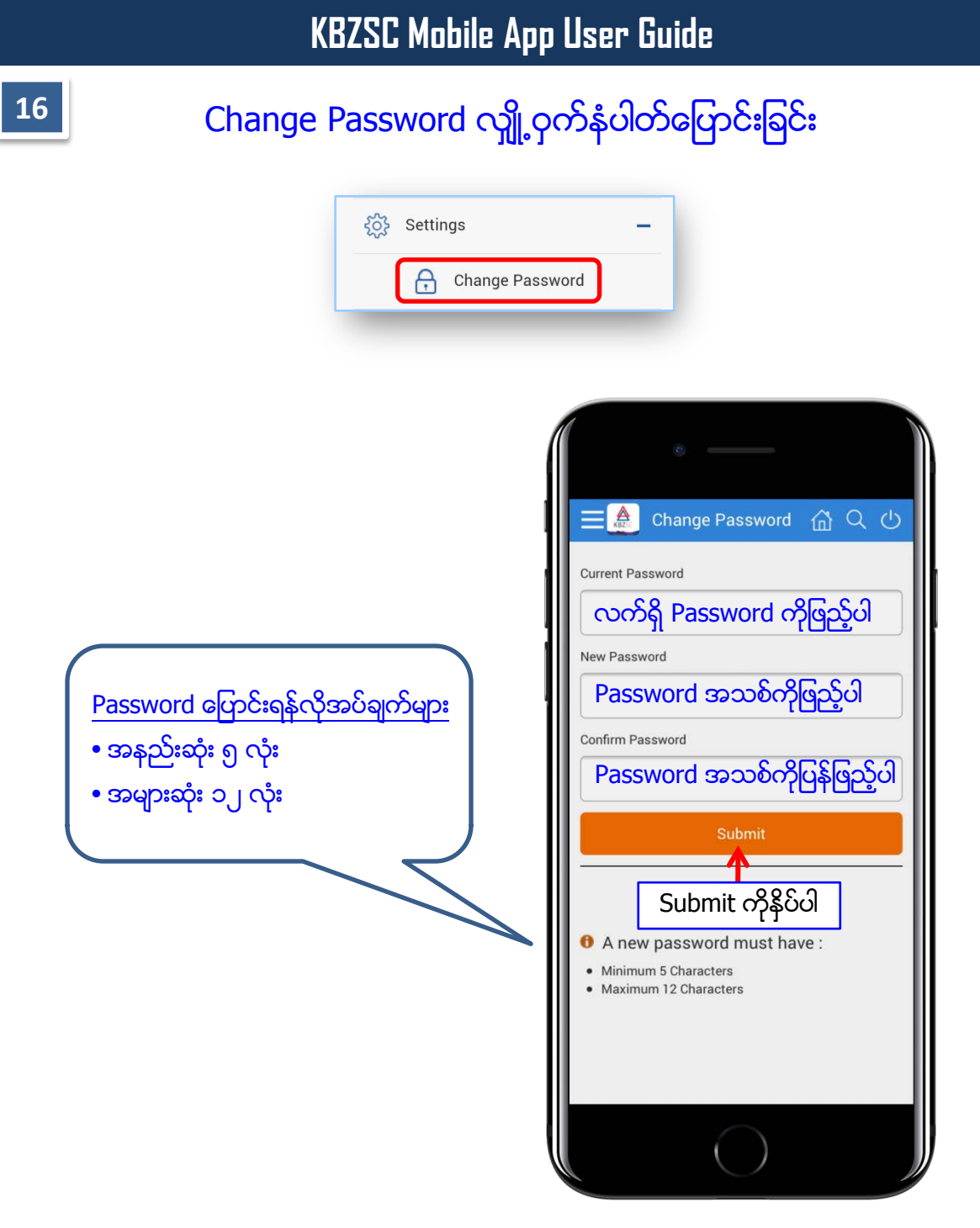

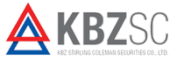

# Theme နောက်ခံအရောင်ပြောင်းခြင်း

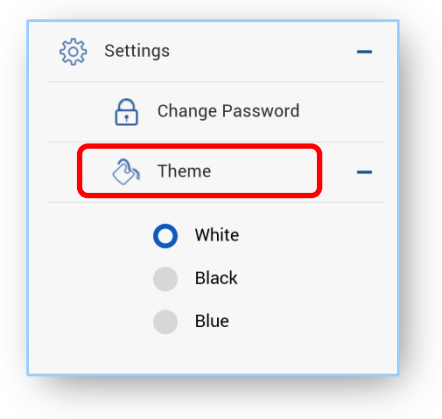

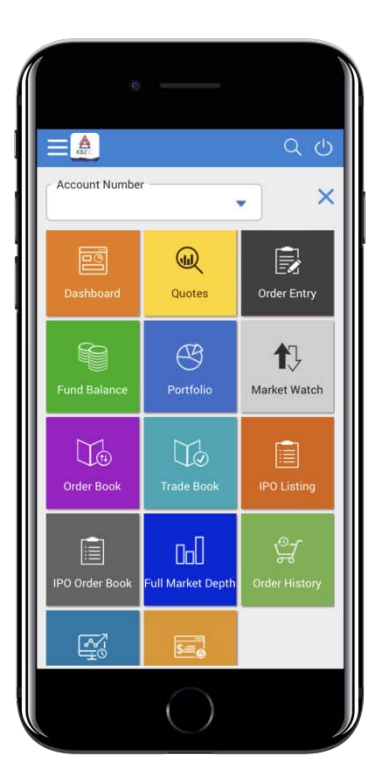

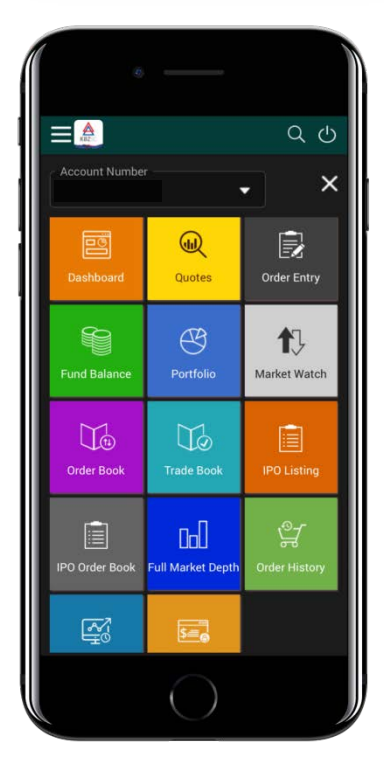

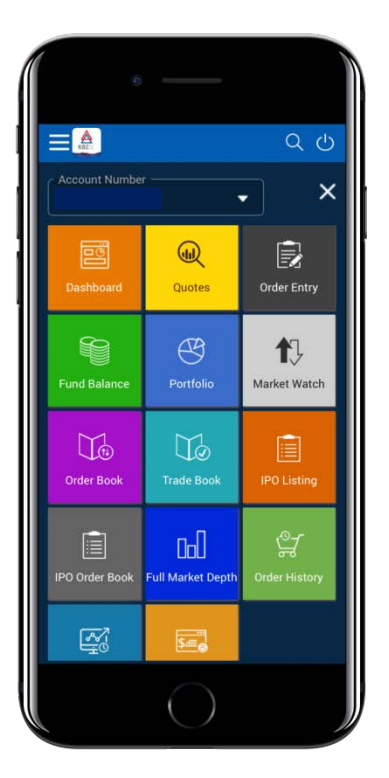

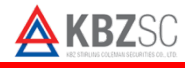

## Logout အကောင့်ထွက်ရန်

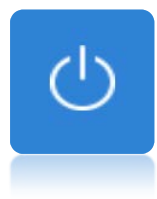

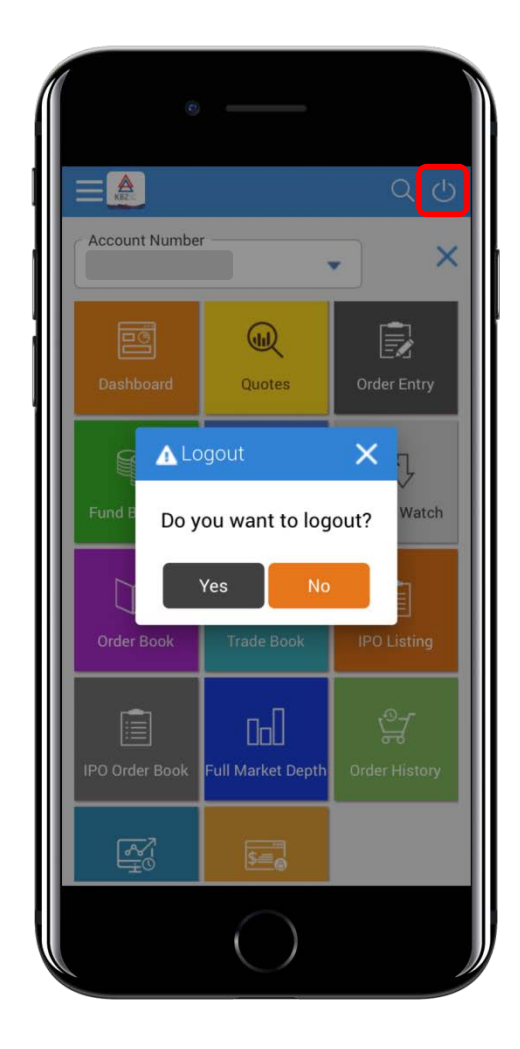

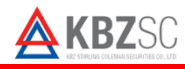

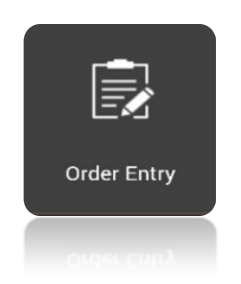

#### Order Entry

မှ အမှာလွှာတင်သွင်းခြင်း

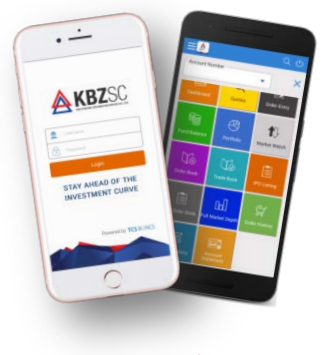

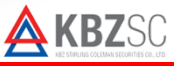

### Order Entry အမှာလွှာပုံစံ

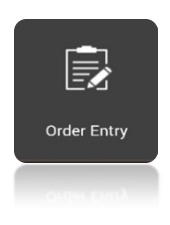

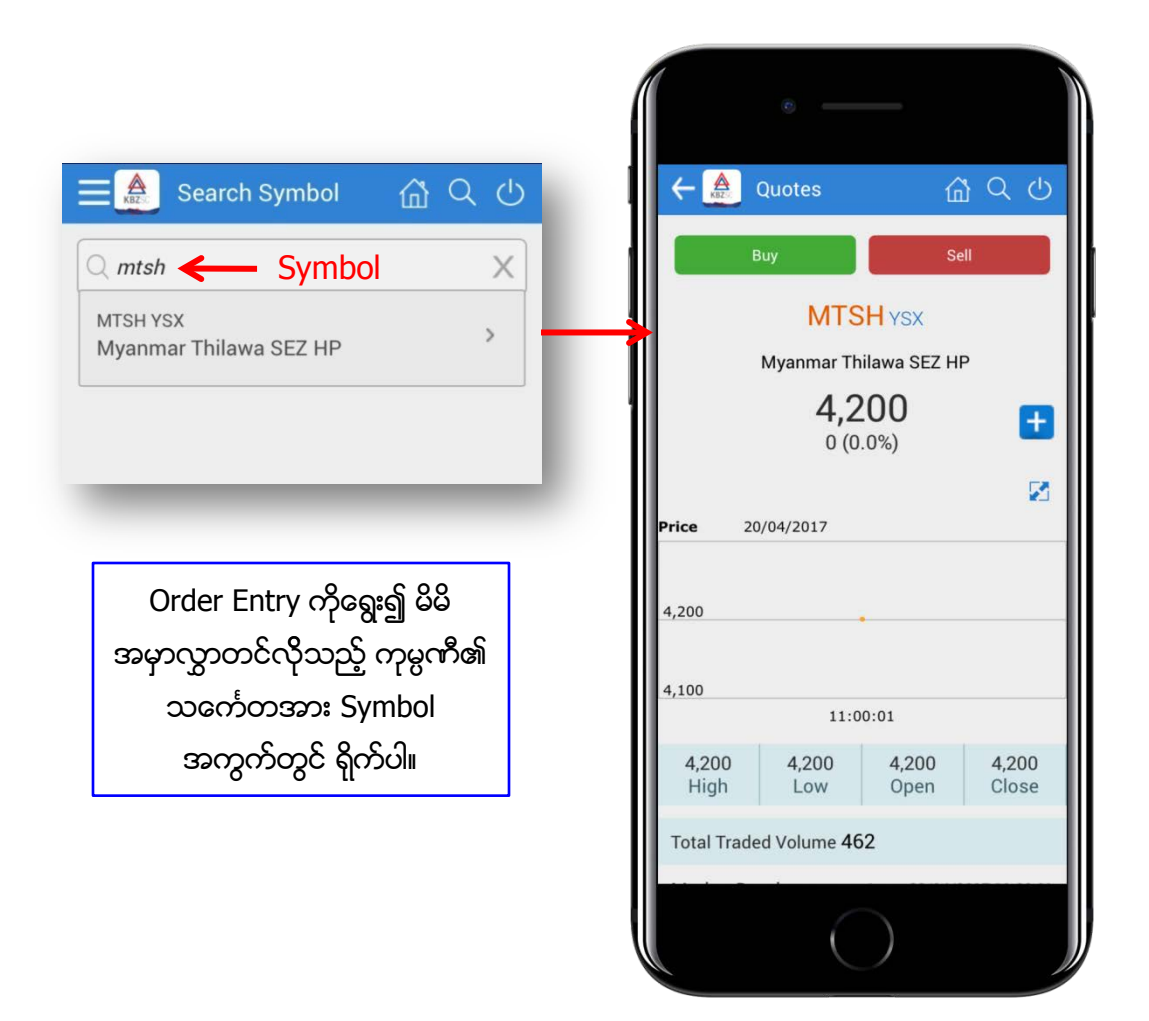

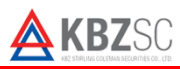

#### Order Entry အမှာလွှာပုံစံ Order Entry ← ▲ အဝယ်အမှာလွှာတင်ရန် အရောင်းအမှာလွှာတင်ရန် Sell Buy ကိုရွေးပါ Sell ကိုရွေးပါ **MTSH** ysx Myanmar Thilawa SEZ HP **4,200** 0 (0.0%) + 2 Price 20/04/2017 4,200 4,100 11:00:01 4,200 4,200 4,200 4,200 Open High Low Close Total Traded Volume 462

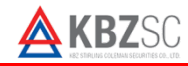

How to Place Order

### Order Entry အမှာလွှာပုံစံ

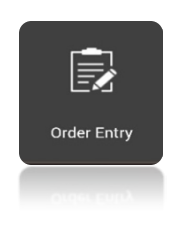

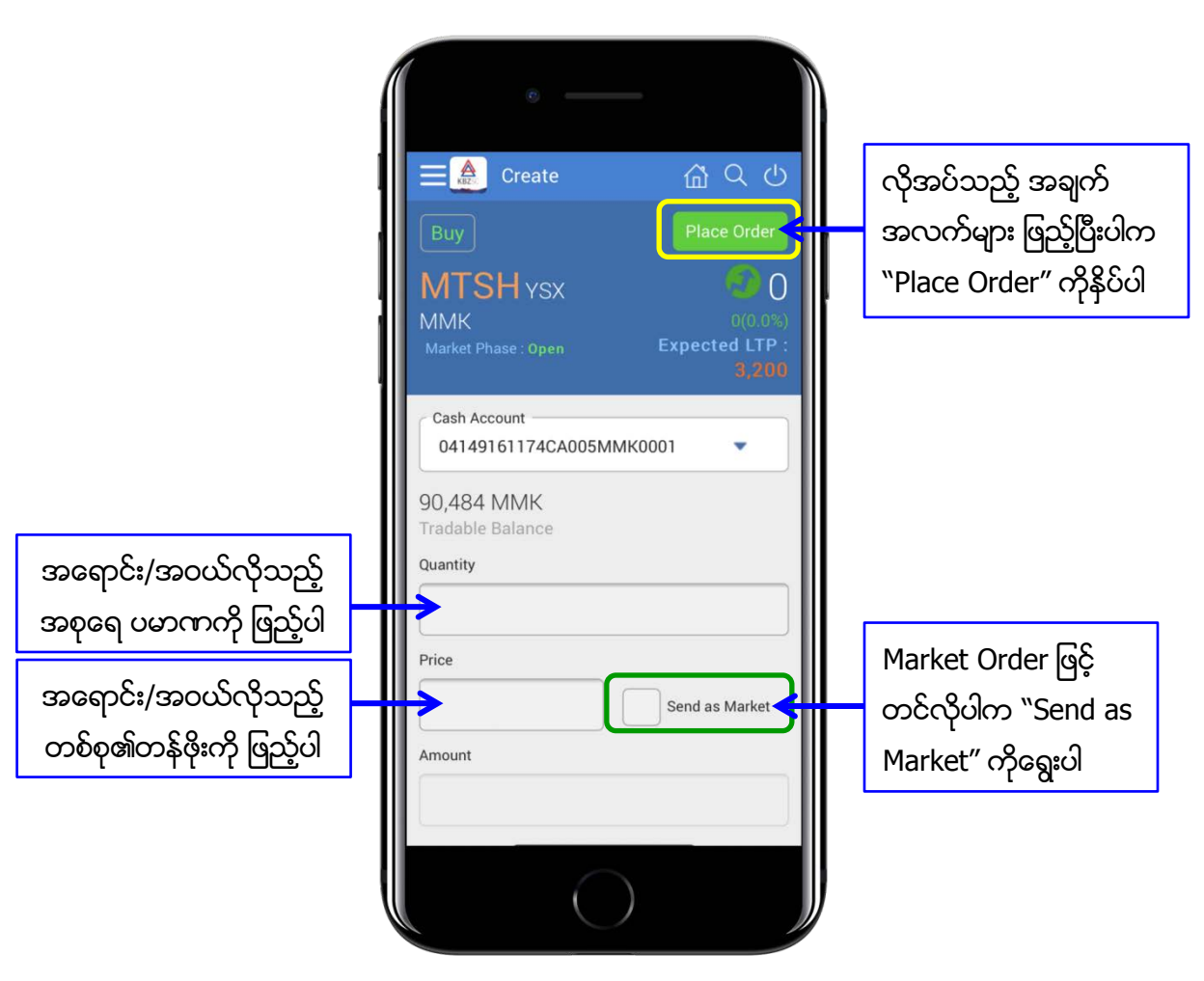

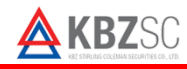

### Order Entry အမှာလွှာပုံစံ

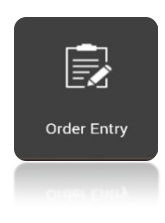

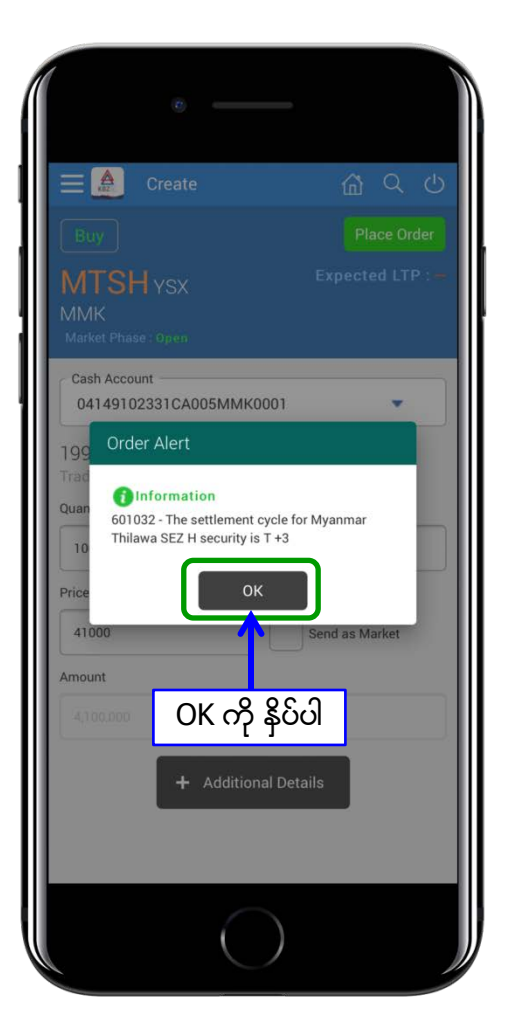

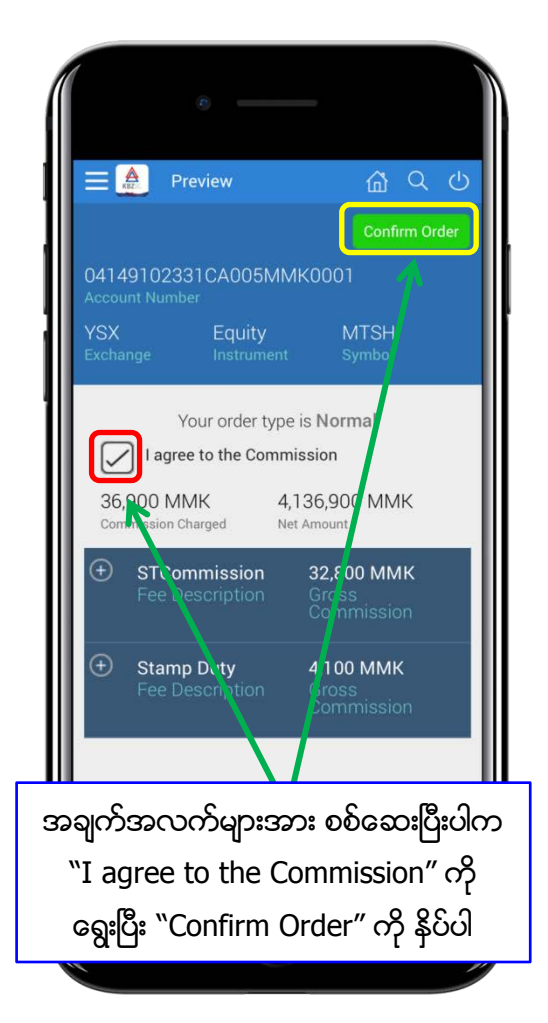

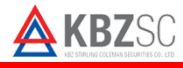

### Order Entry အမှာလွှာပုံစံ

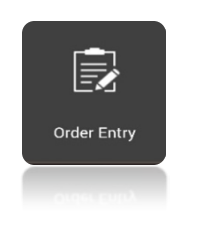

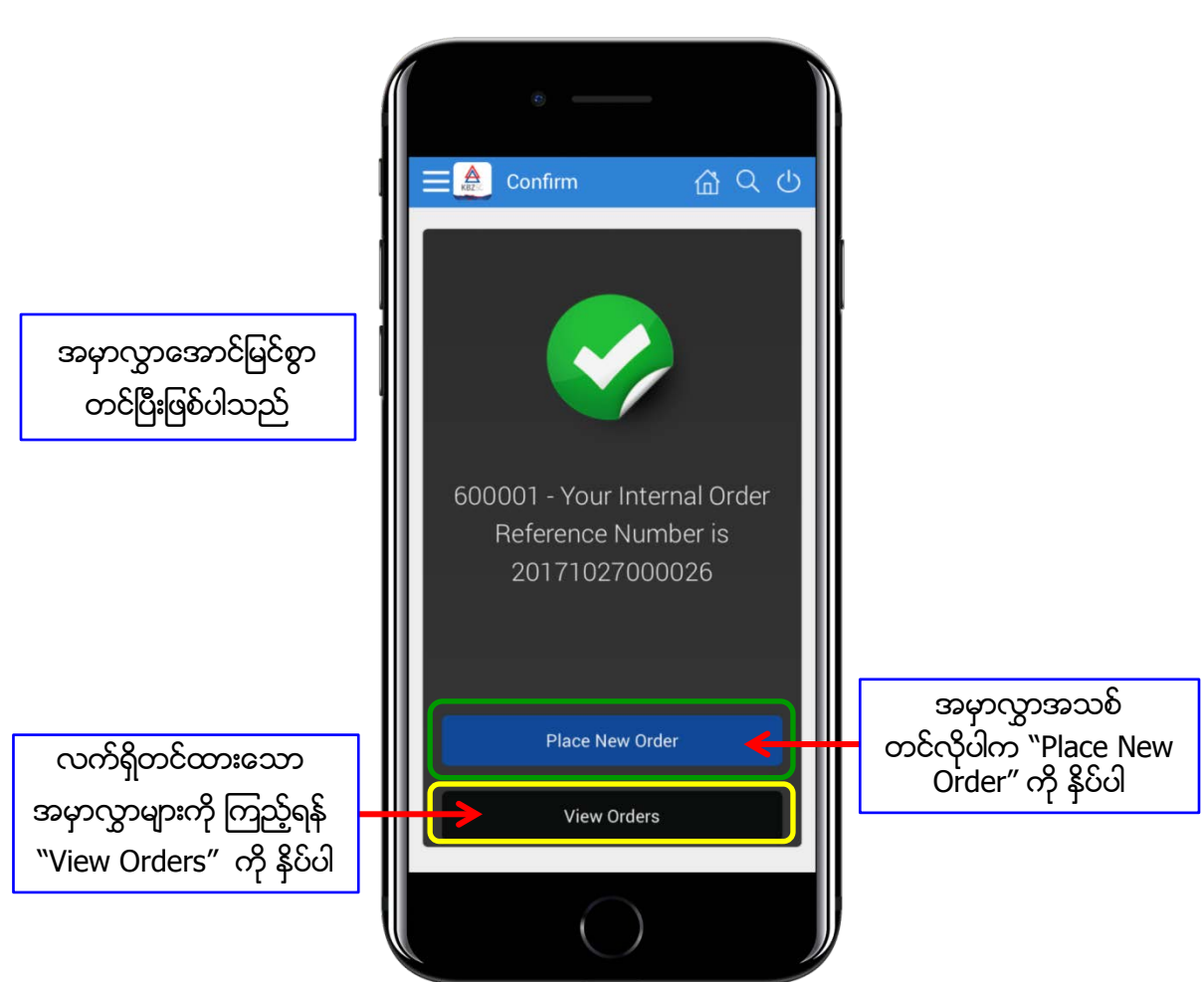

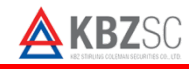

#### Order Entry အမှာလွှာပုံစံ

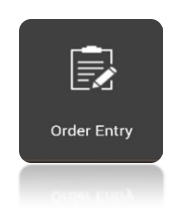

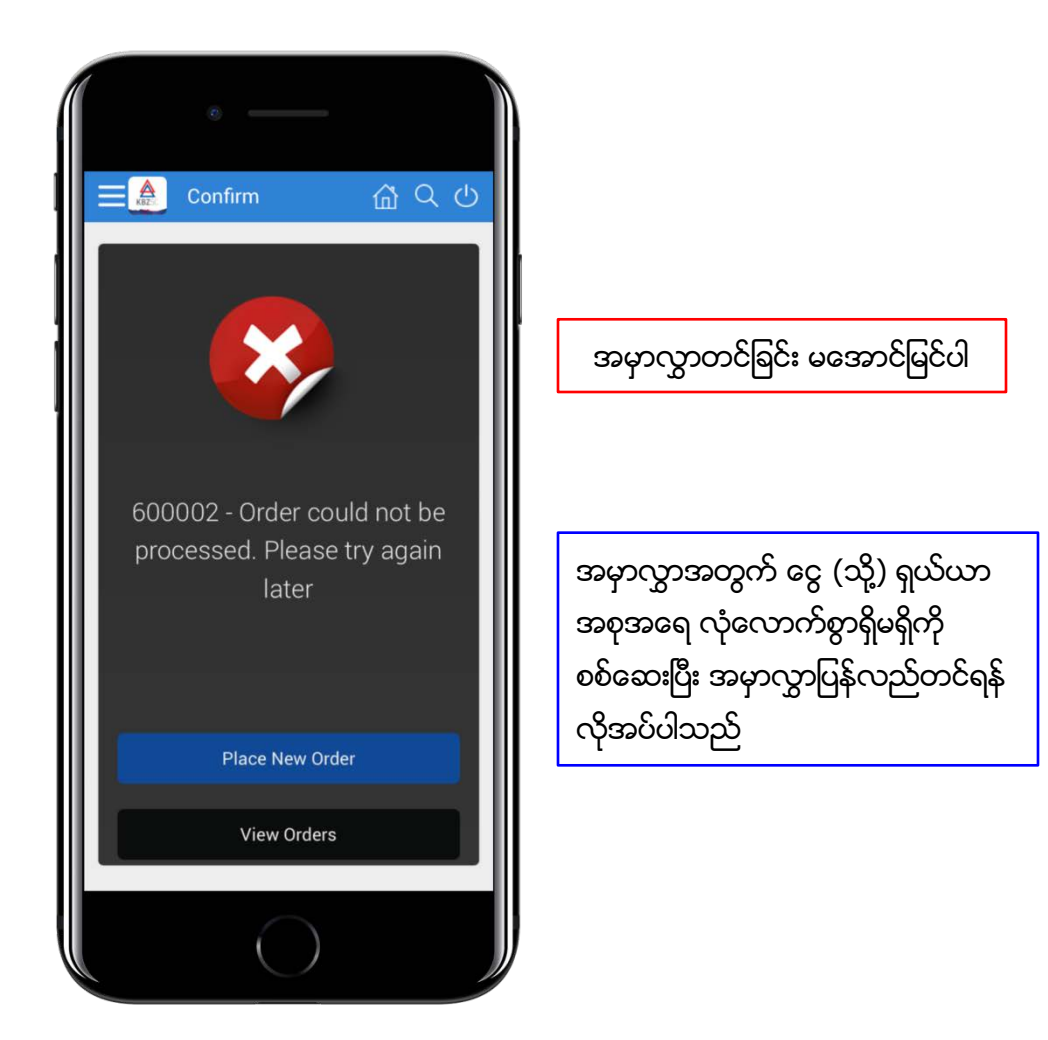

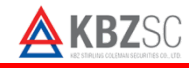

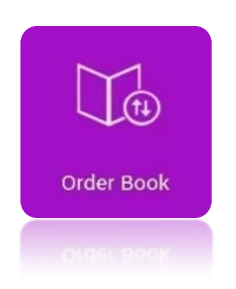

#### Order Book

မှ အမှာလွှာပယ်ဖျက်ခြင်း

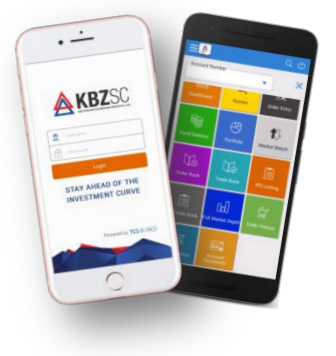

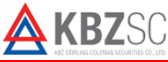

## Order Book တစ်နေ့တာအမှာလွှာစာရင်း

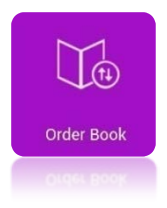

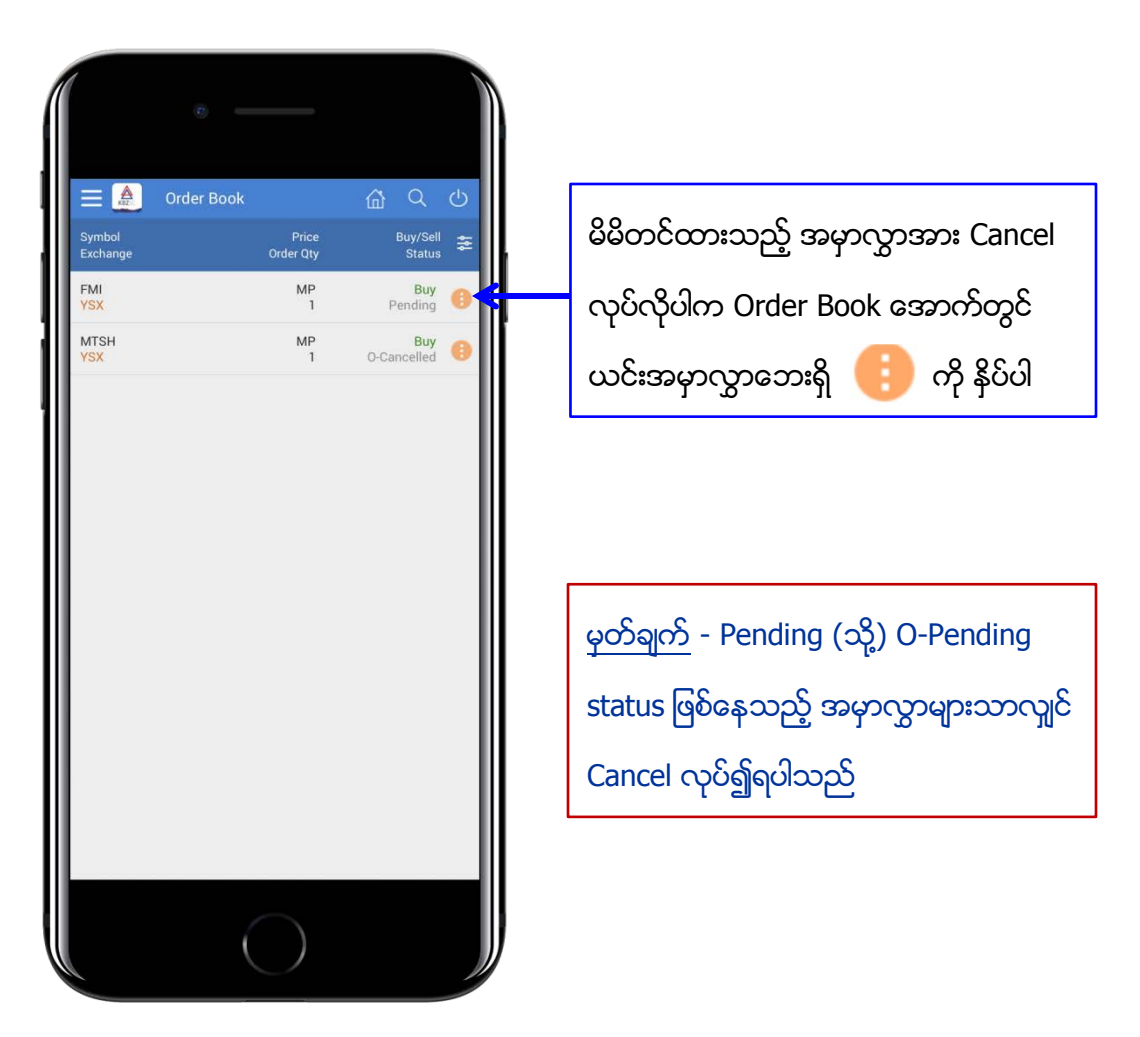

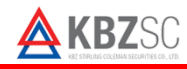

## Order Book တစ်နေ့တာအမှာလွှာစာရင်း

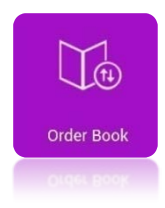

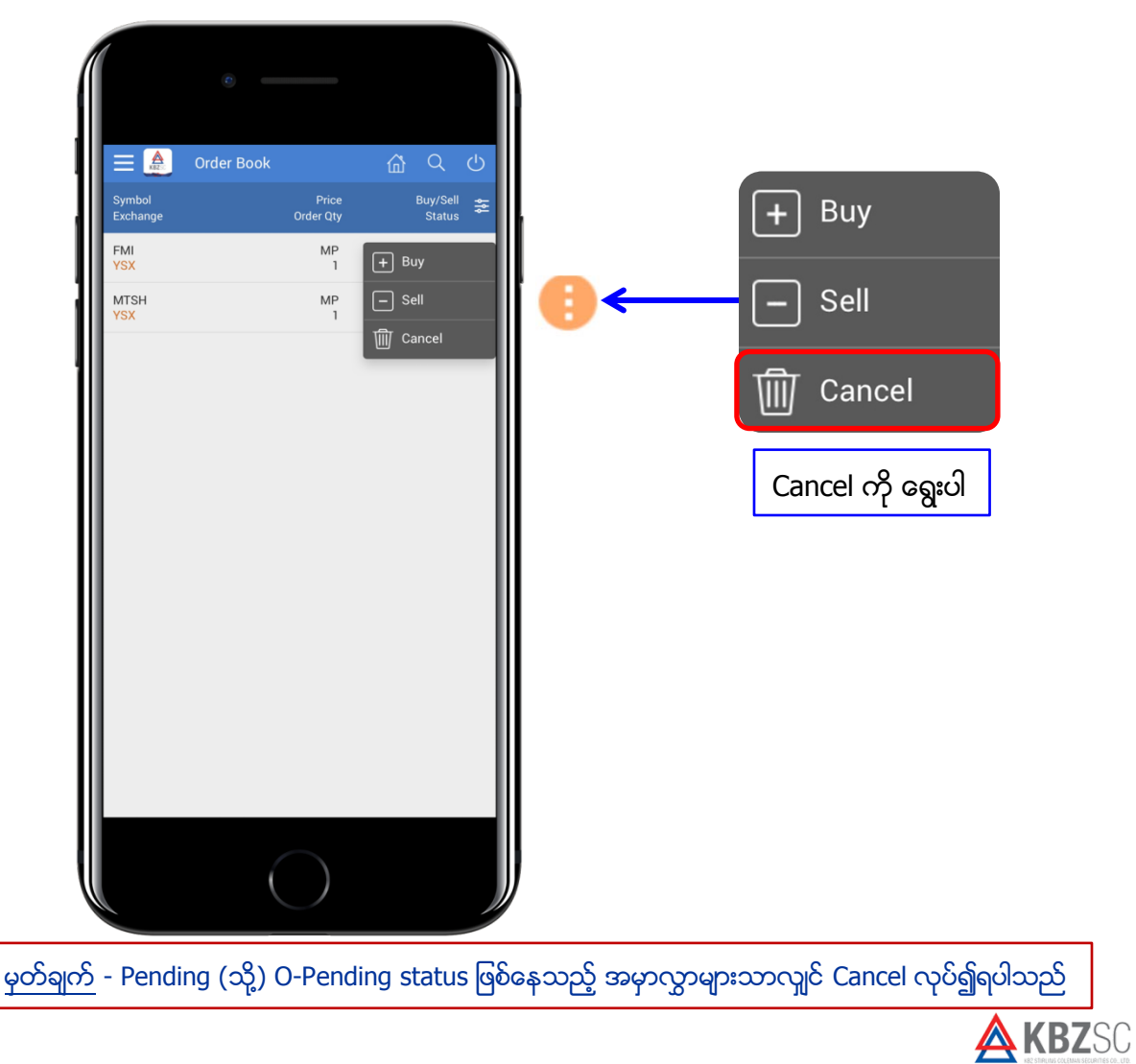

## Order Book တစ်နေ့တာအမှာလွှာစာရင်း

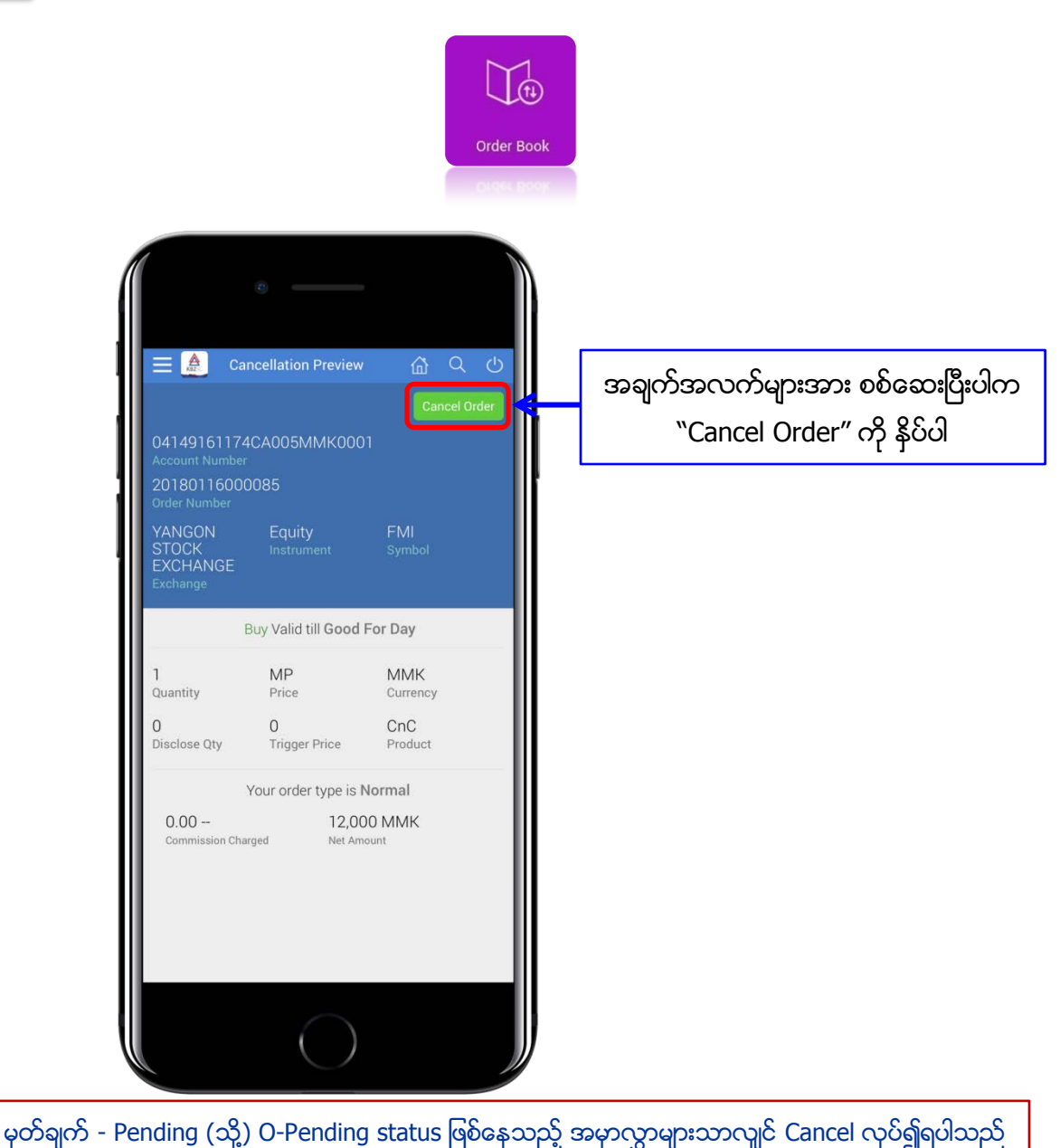

**KBZ**SC

## Order Book တစ်နေ့တာအမှာလွှာစာရင်း

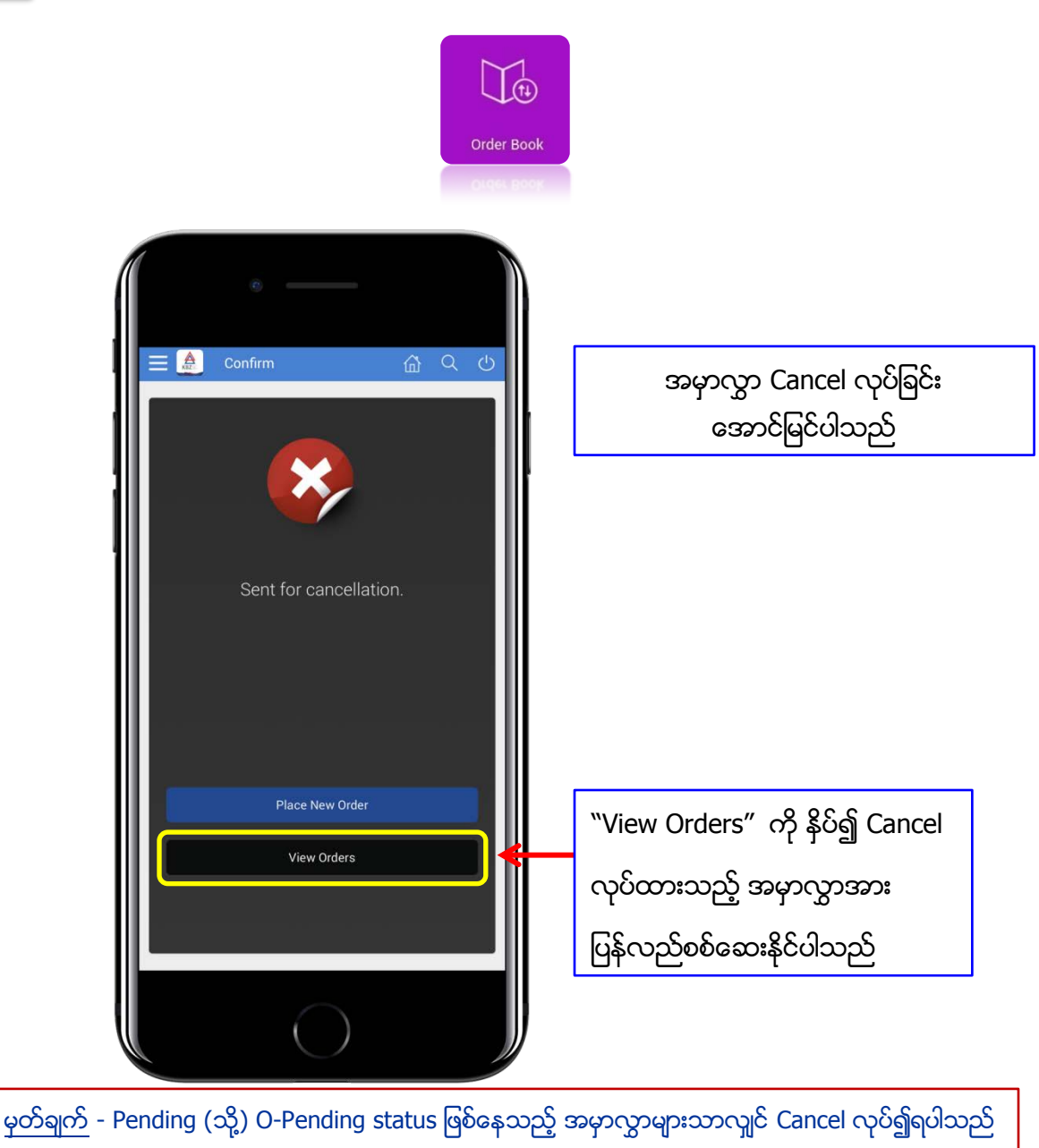

## Order Book တစ်နေ့တာအမှာလွှာစာရင်း

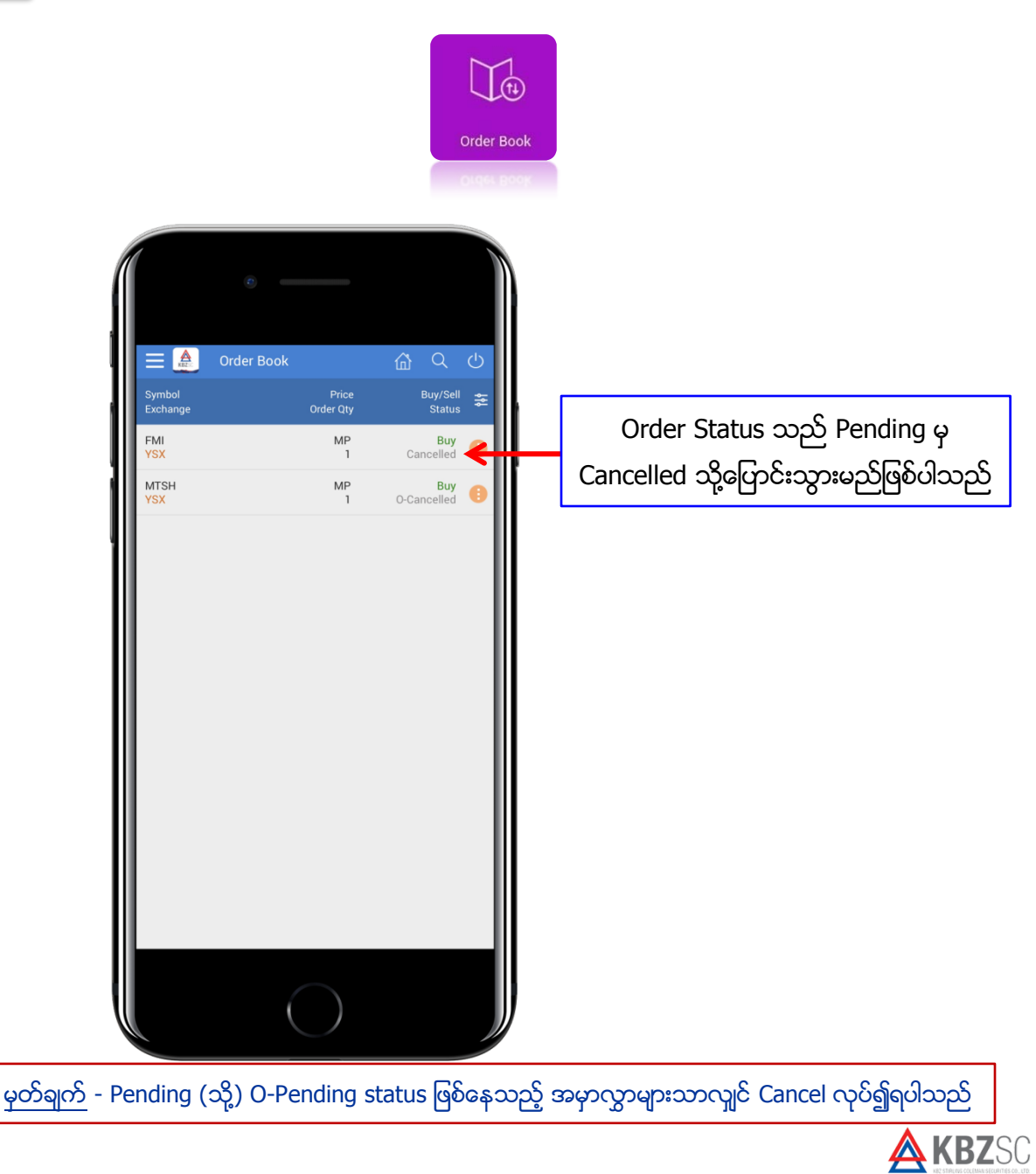

# Order Status အမှာလွှာအခြေအနေ

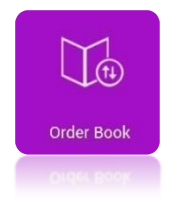

| Pending                               | YSX သို့တင်ထားသော အမှာလွှာ                                      |
|---------------------------------------|-----------------------------------------------------------------|
| O-Pending                             | ကြိုတင်ပေးပို့ထားသော အမှာလွှာ                                   |
| Executed                              | အမှာလွှာ အောင်မြင်ပါသည်                                         |
| Expired                               | အမှာလွှာ မအောင်မြင်ပါ                                           |
| Partially-Executed                    | အမှာလွှာသည် တစိတ်တပိုင်းသာအောင်မြင်ပါသည်                        |
| Cancelled                             | ပယ်ဖျက်ပြီးသောအမှာလွှာ                                          |
| O-Cancelled                           | ကြိုတင်ပေးပို့ထားသော အမှာလွှာအား ပယ်ဖျက်ထားခြင်း                |
| Internal Transit<br>(Internal Reject) | အမှာလွှာတင်ရန် ငွေမလောက်ပါသဖြင့် system မှ<br>ပယ်ဖျက်လိုက်ခြင်း |

မှတ်ချက် -

Pending (သို့) O-Pending status ဖြစ်နေသည့်အမှာလွှာများသာလျှင် Cancel လုပ်၍ရပါသည်

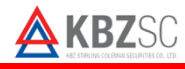

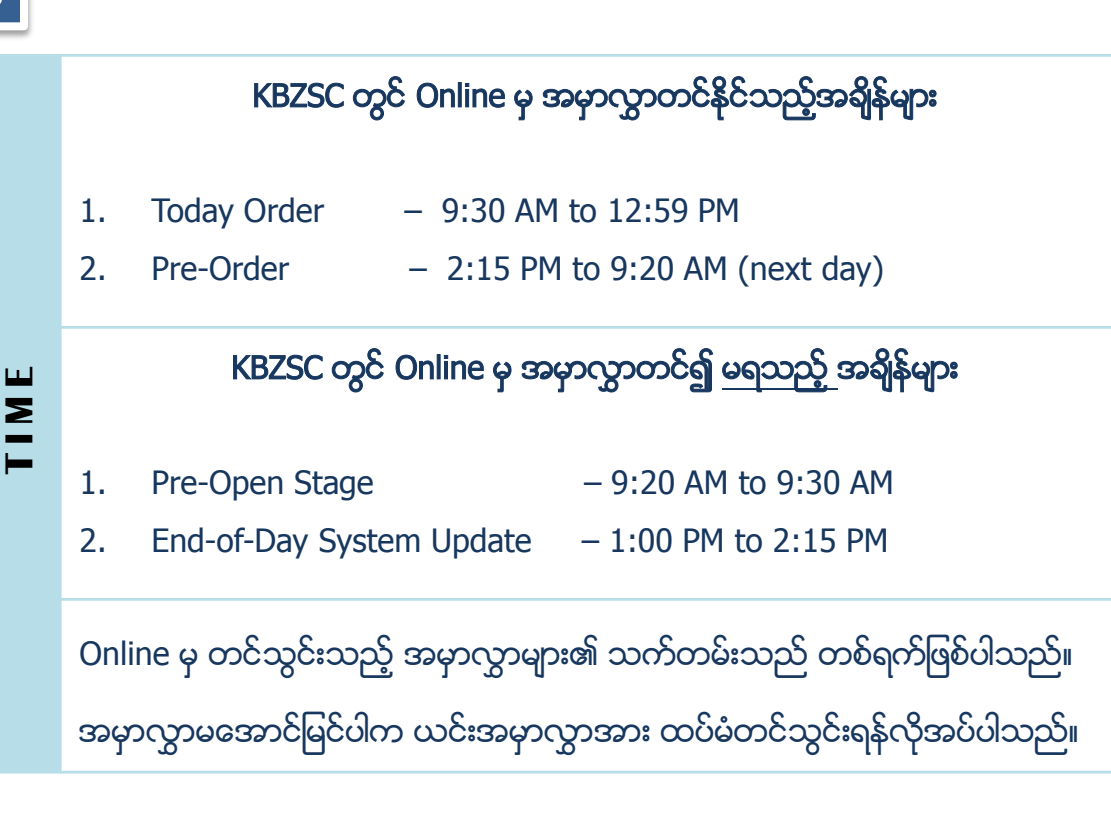

# Online မှ အမှာလွှာတင်နိင်သည့် ငွေပမာက

AMOUNT

- Online မှ အမှာလွှာတင်သွင်းမှုကို ငွေကျပ် သိန်း (၁၀၀) အောက် သာခွင့်ပြုထားပါသည်။
- ငွေကျပ်သိန်း (၁ဝဝ) နှင့် အထက် အမှာလွှာတင်လိုသူများအနေဖြင့် KBZSC Trading Department ဖုန်း 01 230 7305 ~ 08 သို့ ဆက်သွယ်၍ အမှာလွှာတင်နိုင်ပါသည်။

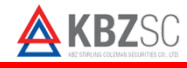

| KBZSC ရုံးချုပ်                                            |                                  |  |
|------------------------------------------------------------|----------------------------------|--|
| အခန်းအမှတ် (၁၀၅)၊ မြေညီထပ်၊ Strand Square                  |                                  |  |
| အမှတ် (၅၃)၊ ကမ်းနားလမ်း၊ ပန်းဘဲတန်းမြို့နယ်၊ ရန်ကုန်မြို့။ |                                  |  |
| Online Trading Help Desk                                   | : 01 230 7310 - 11               |  |
| Trading Dept. Tel                                          | : 01 230 7305 - 08               |  |
| Email                                                      | : trading@kbzsc.com              |  |
| Website                                                    | : www.kbzsc.com                  |  |
| Facebook                                                   | : <u>www.facebook.com/KBZSC/</u> |  |
| Office Hours                                               | : 9:00AM – 4:30PM                |  |

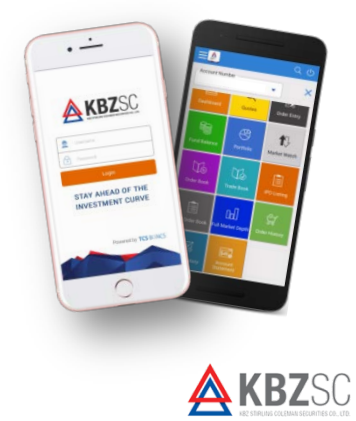